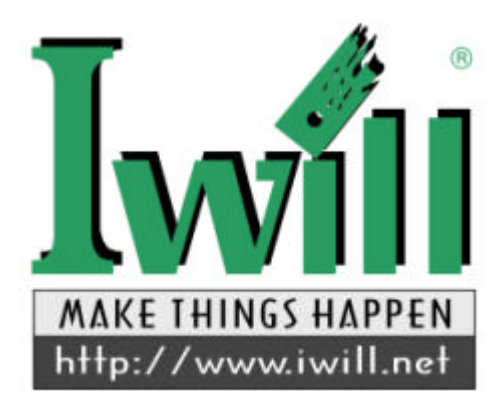

# IWILL DX400-SN (Version 1.2A) High-End Workstation Motherboard User's Manual

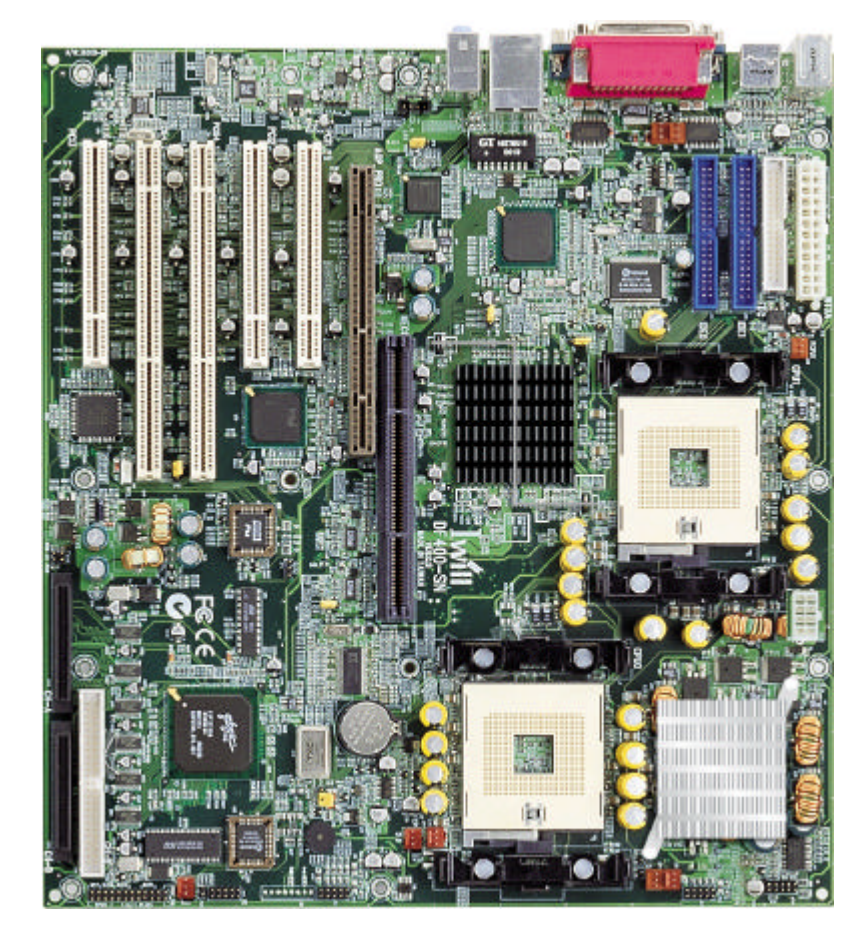

FB11360030000

# Contents

| Mothe | erboard Description                    |
|-------|----------------------------------------|
| 1.    | Overview4                              |
|       | Feature Summary                        |
|       | Manufacturing Options                  |
| 2.    | Motherboard Layout6                    |
|       | Supported Processors                   |
|       | Installing the Processors              |
|       | Installing the Retention Mechanism     |
| 3.    | System Memory12                        |
|       | MEC on motherboard                     |
|       | MEC8 Usage                             |
|       | ECC Memory                             |
|       | Memory Installation                    |
| 4.    | Intel 860 Chipset17                    |
|       | AGP & AGP Pro50                        |
|       | USB                                    |
|       | IDE                                    |
|       | RTC, CMOS SRAM and Battery             |
| 5.    | I/O Controller21                       |
|       | Serial Port                            |
|       | Infrared Support                       |
|       | Parallel Port                          |
|       | Diskette Driver Controller             |
|       | Keyboard and Mouse Interface           |
| 6.    | Audio Subsystem23                      |
|       | Audio Codec                            |
|       | Audio Connectors                       |
|       | CD-ROM audio mixer connector           |
|       | ATAPI-style telephony connector        |
| 7.    | Hardware Management Features25         |
|       | Hardware Monitor Subsystem             |
|       | Chassis Intrusion Detection Connectors |
|       | Fan control and Monitoring             |
| 8.    | Power Management Features27            |
|       | Software Support of ACPI               |
|       | Hardware Support                       |
|       | Power Connectors                       |

|     | Fan Connectors                           |
|-----|------------------------------------------|
|     | AOL2 Technology                          |
|     | Wake on Lan Technology                   |
|     | Wake on Ring Technology                  |
|     | Wake on USB                              |
| 9.  | LAN subsystem30                          |
|     | Intel 82550 Lan Controller               |
|     | Alert On LAN Component                   |
|     | LAN subsystem software                   |
|     | RJ-45 LAN connector LEDs                 |
| 10. | Jumper Setting & Connector32             |
|     | Back Panel Connector                     |
|     | FAN Connectors                           |
|     | Peripheral Connector                     |
|     | Front Panel Connectors                   |
|     | Jumper Setting                           |
|     | Thermal Sensor                           |
|     | Connector Specification                  |
| 11. | BIOS Setup42                             |
|     | BIOS Introduction                        |
|     | Main Menu                                |
|     | Standard CMOS Features                   |
|     | Advanced Boot Features                   |
|     | Advanced Chipset Features                |
|     | Integrated Peripherals                   |
|     | Power Management Setup                   |
|     | PnP/PCI Configurations                   |
|     | Security Features                        |
|     | CPU Smart Setting                        |
|     | PC Health Status                         |
| 12. | Fast!UTIL (On-Board SCSI BIOS Utility)58 |
|     | Configuration Settings                   |
|     | Scan SCSI Bus                            |
|     | SCSI Disk Utility                        |
|     | Select Host Adapter                      |
|     | Exit Fast!UTIL                           |
| 13. | Appendix62                               |
|     | Beep Codes                               |
|     | BIOS Protection/Auto Recovery Feature    |
|     | AWARD BIOS POST CONTROL FLOW             |

## **Motherboard Description**

## 1.Overview

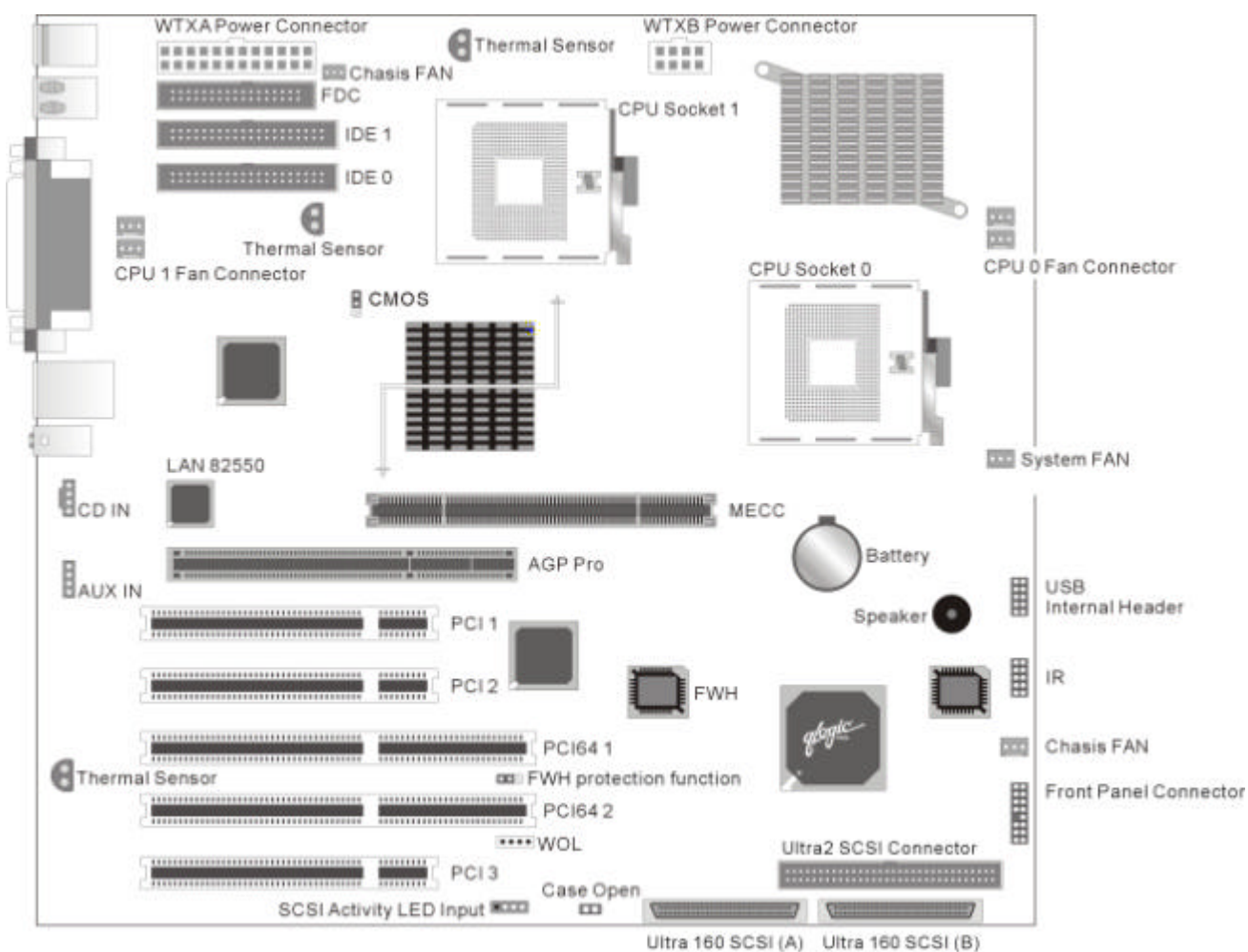

This section provides a summary of the DX400-SN motherboard's features and the manufacturing options available.

## **Feature Summary**

This table summarizes the DX400-SN motherboard's major features.

| Item        | Description                                                       | Remark |
|-------------|-------------------------------------------------------------------|--------|
| CPU         | Supports Dual Intel Xeon (socket 603) processor                   |        |
|             | Supports CPU speed from 1.3 GHz up to 2GHz and higher             |        |
| Chipset     | Intel 860 chipset                                                 |        |
|             | MCH (1012 OLGA) – Memory & Graphics controller                    |        |
|             | ICH2 (360 EBGA) – I/O controller                                  |        |
|             | FWH (32 PLCC) – BIOS & Management controller                      |        |
|             | P64H (241 mBGA) – 64-bit Bus Master PCI Expander                  |        |
| Memory      | One MECC                                                          |        |
|             | Supports PC600/PC800 DRDRAM modules                               |        |
|             | Supports maximum memory capacity up to 4GB.                       |        |
|             | (when using MEC8)                                                 |        |
| I/O Control | Winbond W83627HF SIO low pin count (LPC) interface I/O controller |        |
| Graphics    | AGP universal connector support AGP4X/AGP Pro 50                  |        |
|             | (1.5 V Only)                                                      |        |
| Peripheral  | Supports one floppy connector                                     |        |
| Interfaces  | Supports two ATA/100 IDE connectors                               |        |
|             | Supports two external COM connector                               |        |

|                         | Supports one external Parallel connector                         |  |
|-------------------------|------------------------------------------------------------------|--|
|                         | Supports four external USB 1.1 connectors                        |  |
|                         | Supports two internal USB 1.1 connectors                         |  |
|                         | Supports one external PS/2 keyboard connector                    |  |
|                         | Supports one external PS/2 mouse connector                       |  |
|                         | Supports one Front-Panel connector                               |  |
| PCI                     | Supports three 32-bit/33MHz Bus Master PCI slot                  |  |
|                         | Supports two 64-bit/66MHz Bus Master PCI slots                   |  |
| H/W Monitoring          | Supports Voltage sense to detect out of range values             |  |
| _                       | Supports three Fan Speed Monitoring and Control                  |  |
|                         | Supports three Temperature Monitoring                            |  |
|                         | Supports Chassis Intrusion detection.                            |  |
| Management              | Resume by LAN/Ext. Modem/PS2 keyboard/PS2 mouse/RTC              |  |
|                         | Supports Intel LDCM/LDSM (optional)                              |  |
|                         | Supports ACPI                                                    |  |
|                         | Supports APM                                                     |  |
|                         | Supports SMBUS                                                   |  |
|                         | Supports DMI                                                     |  |
|                         | Supports PnP                                                     |  |
|                         | Supports BIOS Flash Control to provide H/W & S/W BIOS protection |  |
|                         | Supports AC-Loss Recovery                                        |  |
| Software                | Focus on the Windows NT 4.0/Windows 2000/Redhat Linux            |  |
|                         | Corelogic Patch utility for Windows 2000(T.B.D.)                 |  |
|                         | SCSI Driver Set for Windows NT 4.0/Windows 2000/Redhat Linux     |  |
|                         | H/W Monitoring utility for Windows NT 4.0/Windows 2000(T.B.D.)   |  |
| Power Supply Limitation | Supports WTX power connectors only                               |  |
| Misc.                   | On-board Buzzer                                                  |  |
|                         | 8-layer PCB design                                               |  |
|                         | ATX form-factor with 305mm x330mm board size                     |  |

## **Specifications - Optional Components**

The following on-board components are optional at the time of purchase:

Please contact with IWILL to determine which options are available to you.

## Options

| Audio                                                 | Audio Codec' 97 (AD1881A) compatible using an AD1881 |  |  |
|-------------------------------------------------------|------------------------------------------------------|--|--|
|                                                       | audio codec                                          |  |  |
| LAN                                                   | Support for LAN on motherboard                       |  |  |
|                                                       | * Intel 82550 Local Area Network (LAN) Controller    |  |  |
|                                                       | * Alert on LAN 2 device                              |  |  |
|                                                       | * RJ45 LAN connector                                 |  |  |
| Qlogic Ultra 160 Support three SCSI Interface Onboard |                                                      |  |  |
| SCSI Controller                                       | * Two 68pin SCSI connector                           |  |  |
|                                                       | * One 50pin SCSI connector                           |  |  |

## 2 Motherboard Layout

The picture shows the location of the major components on the motherboard.

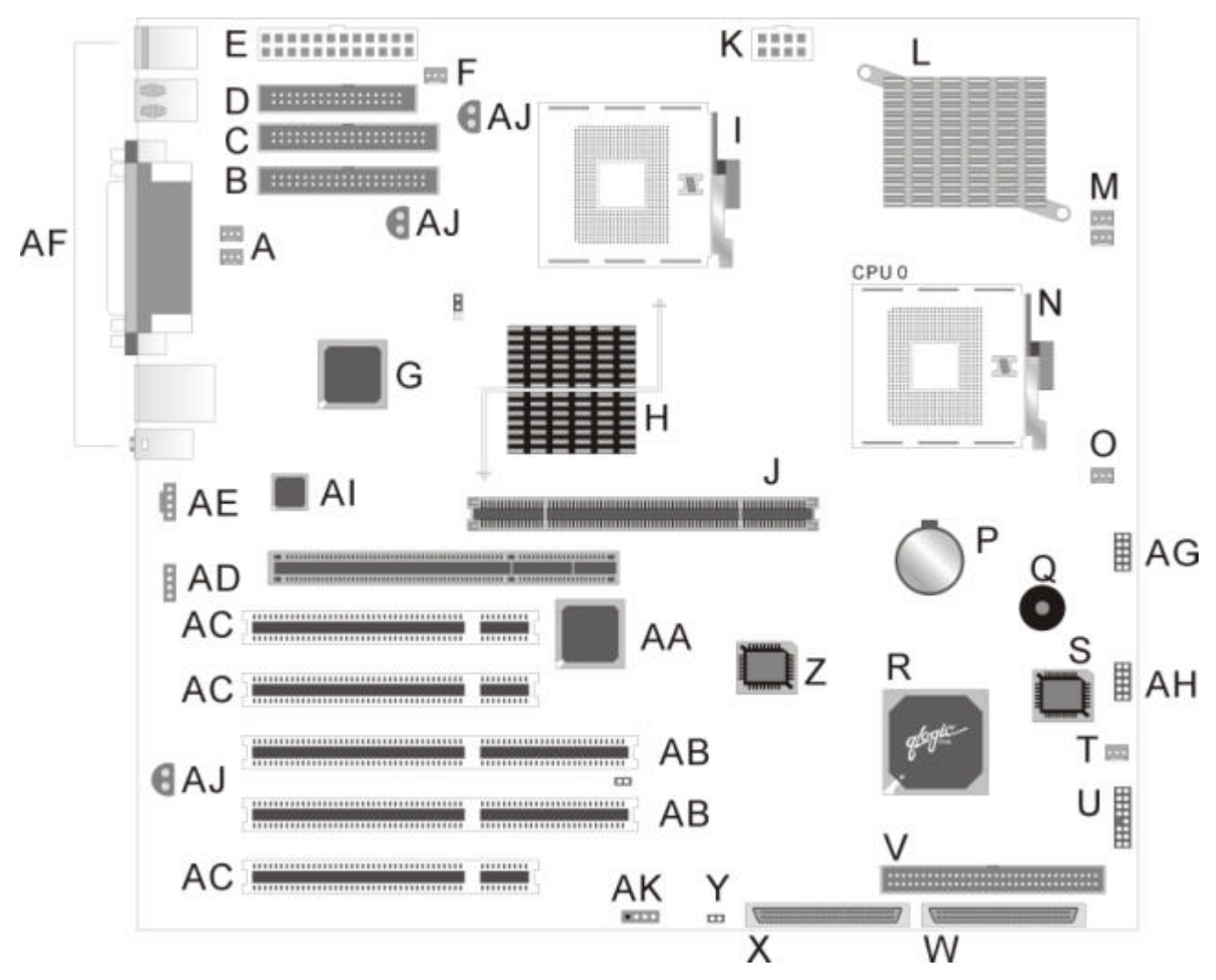

| Α  | CPU 1 Fan Connector                     | Q  | Internal Speaker                   |
|----|-----------------------------------------|----|------------------------------------|
| В  | Primary IDE Connector                   | R  | Qlogic 12160 SCSI Controller       |
| С  | Secondary IDE Connector                 | S  | SCSI controller ROM                |
| D  | Diskette Drive Connector                | Т  | Front 90x90mm System Fan Connector |
| Е  | WTX Power Connector A                   | U  | Front Panel Connector              |
| F  | Rear 120x120mm Case Fan Connector       | V  | Ultra2 SCSI Connector              |
| G  | 82801BA I/O Controller Hub (ICH2)       | W  | Ultra-160 SCSI Connector B         |
| Н  | Intel 82860 Memory Controller Hub (MCH) | Х  | Ultra-160 SCSI Connector A         |
| I  | CPU 1 Socket                            | Y  | Rear Chassis Intrusion Detection   |
| J  | Memory Expansion Card Connector (MECC)  | Z  | 82802AB Firmware Hub (FWH)         |
| Κ  | WTX Power Connector B                   | AA | Intel 82806AA PCI 64 Hub (P64H)    |
| L  | DC-to-DC Converter                      | AB | PCI64 Slots                        |
| М  | CPU 0 Fan Connector                     | AC | PCI Slots                          |
| Ν  | CPU 0 Socket                            | AD | Aux_In Connector                   |
| 0  | Front 80x80mm System Fan Connector      | AE | CD-ROM Connector                   |
| Ρ  | Battery                                 | AF | Rear Panel Connectors              |
| AG | USB Internal Header                     | AH | IR Connector                       |
| AI | LAN 82550 Chipset                       | AJ | Temperature Sensor                 |
| AK | SCSI Activity LED Input                 |    |                                    |

### **Supported Processors**

This section describes the processors supported by the DX400-SN motherboard and how to install them.

The DX400-SN Motherboard only supports Intel Pentium Xeon processors with a Front Side bus speed of 400 MHz . If two processors are installed, both processors must run the same core frequency speed. Installing processors of different core frequencies speed may damage the motherboard and processors.

The processor is packaged in a Organic Land Grid Array (OLGA). The Pentium Xeon Processors implement integrated L2caches. The Pentium Xeon processor increases Performance for server and workstation applications by adding either 512KB or 1MB of integrated L3 cache, which is also 8-way set associative. The System Bus uses Source-Synchronous Transfer (SST) of address and data to improve performance and enables data transfers at a frequency of 400MHz. This allows the processors to have 3.2GB/sec data transfer rate .The control signals and bus phases are based on 100MHz system clock. This enhanced bus protocol and internal architecture increases performance beyond previous levels.

The Processor Information ROM is a 128 byte read –only device that incorporates Intel processor specific data .The OEM EEPROM, also known as the Scratchpad EEPROM, is a 128-byte read/write EEPROM in which an OEM may program system specific data. The Thermal Sensor monitors the temperature of the processor die.

#### Installing the Processors and Retention Mechanism

#### Single processor:

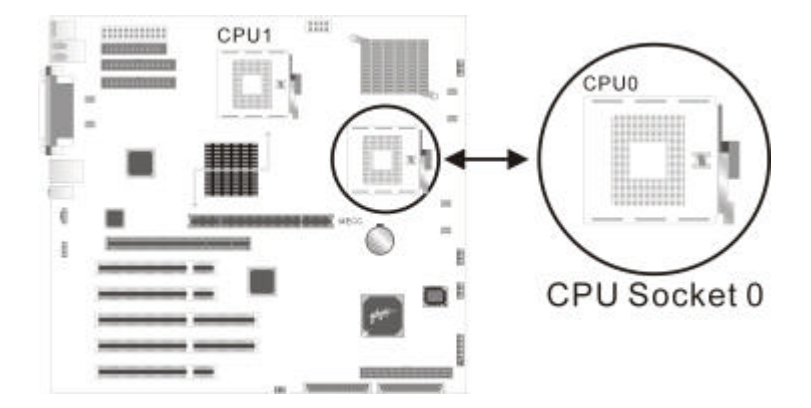

Install the processor in the socket marked 'CPU0'

#### For Dual processors

the following values must be identical for both processors:

- Host bus speed
- Processor core frequency
- Cache size
- · Cache type (either discrete or advanced transfer)
- Operating voltages

Installing the retention on the motherboard.

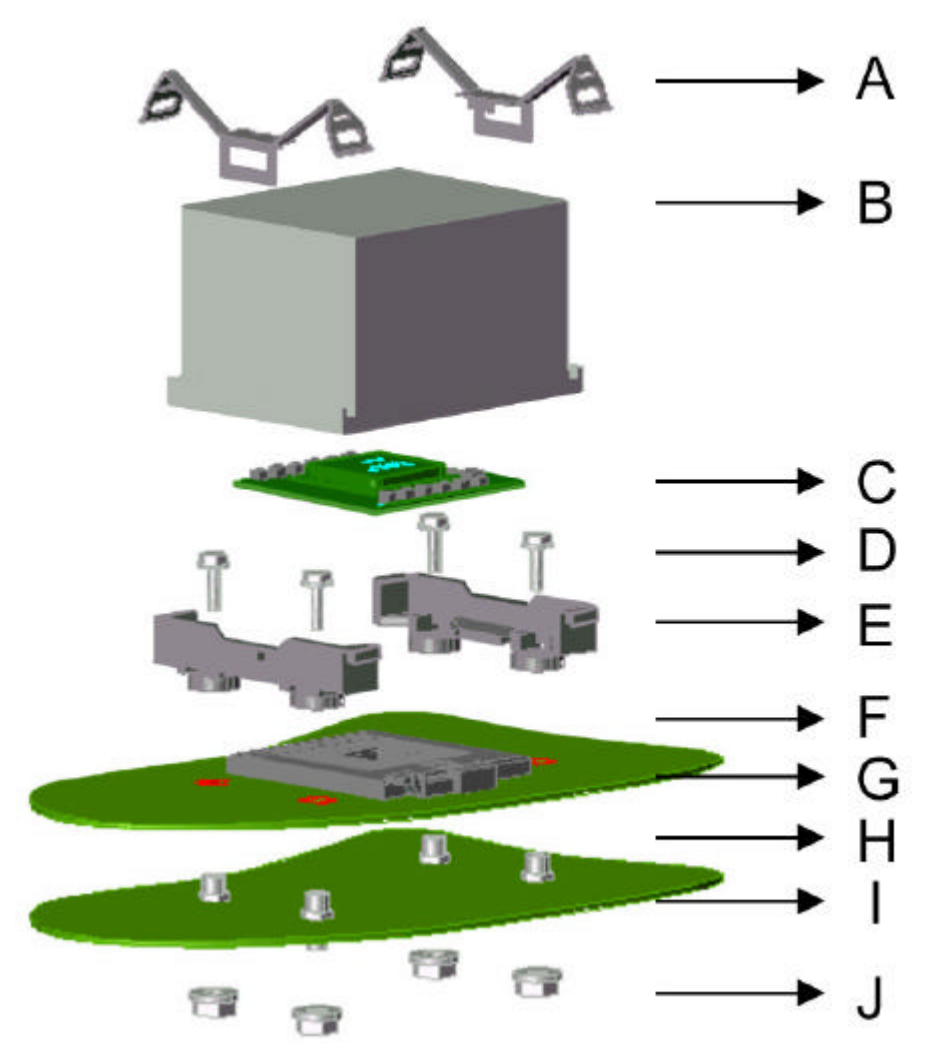

| А | Clip      | F | Socket  |
|---|-----------|---|---------|
| В | Heatsink  | G | MB      |
| С | Processor | Н | Screw   |
| D | Screw     | - | Chassis |
| E | Retainer  | J | Nuts    |

Processor installation.

a. Be sure the first pin position in the right direction and install the processor(C), see figure down below.

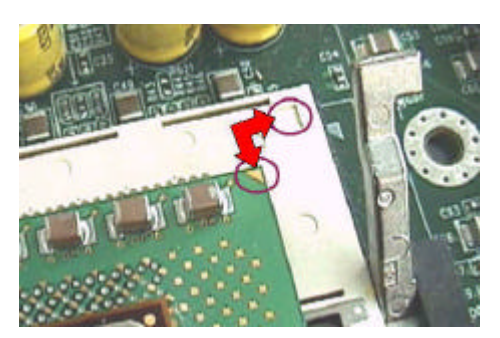

b. There is a handle at the side of socket603 (F), and it should be fully pulled up or the processor(C) can not be installed on it. After that, pull down the handle of socket603 (F).

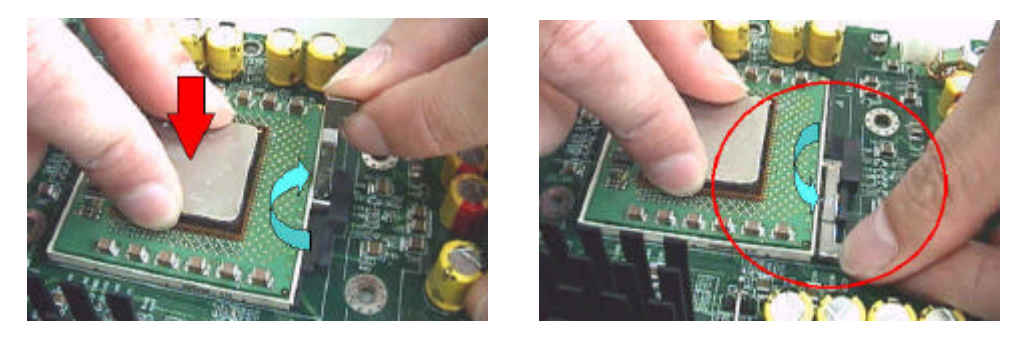

c. If only one processor will be installed on motherboard, it should be installed in the socket P0 and leave the socket P1 with nothing.

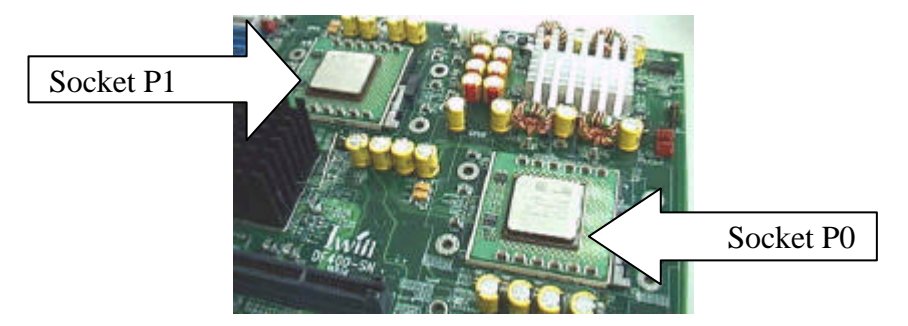

### Screws:

a. Support the motherboard (G) on the chassis (I) after nuts (J) and screws (H) have screwed on the chassis

(I) first, see the figure down below.

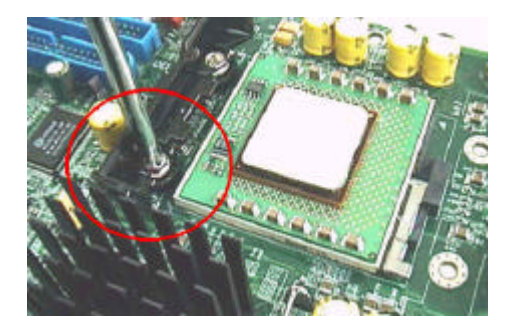

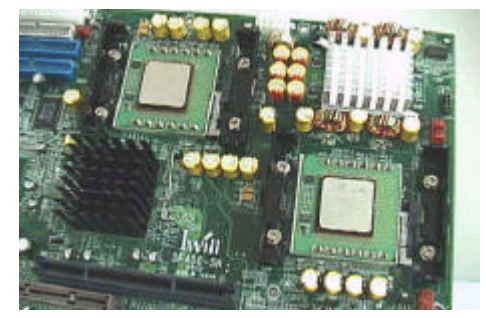

b. Screw the retainer (E) on the chassis (I) thru motherboard (G), so that the retainer (E) will be fixed on the motherboard (G).

Heatsink installation.

- a. Before installing a heatsink (B), it should be sure that the processor(C) had be installed.
- b. Put some thermo grease or stick a thermo pad at the bottom of heatsink (B).
- c. Put the heatsink (B) on the processor(C) and make sure they contact with each other well by thermo grease or thermo pad, see figure in the right.

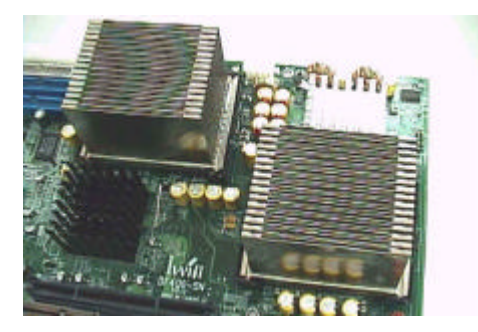

d. Put the clips (A) on the side-edge of heat, which the side with fillister, and make sure the key of clip (A) slid into the fillister.

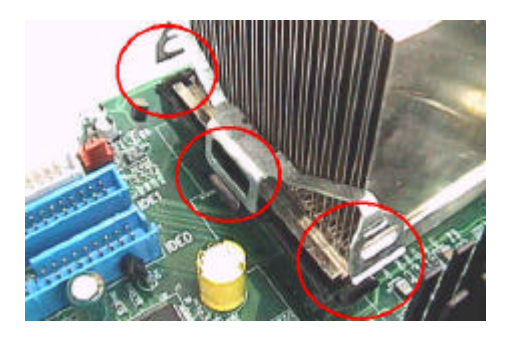

e. Push the both ends of clip (A) once at a time with the fastener retainer (E).

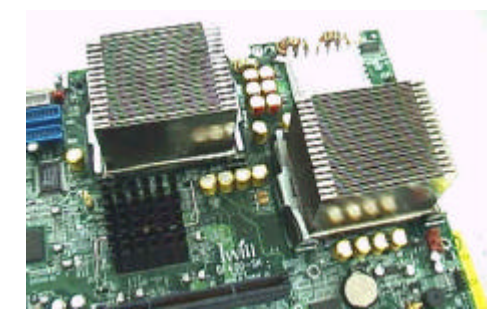

There are three major steps about the Pentium Xeon processor installation for a DX400-SN motherboard.

- 1. Motherboard and retainers installation.
- 2. Processors installation.
- 3. Heatsinks installation.
- 1. Motherboard and retainers installation.

To install the motherboard on the chassis, it should be clarify the method of fixing fastener retainers (E) first. (see figure3)

Please follow the following steps to fix the retainer (E) on the motherboard (G).

### Screws:

- a. Support the motherboard
  - (G) on the chassis
  - (I) after nuts
  - (J) and screws
  - (H) have screwed on the chassis
  - (I) first, see the figure3.
- b. Screw the retainer
  - (E) on the chassis
  - (I) thru motherboard
  - (G) so that the retainer
  - (E) will be fixed on the motherboard

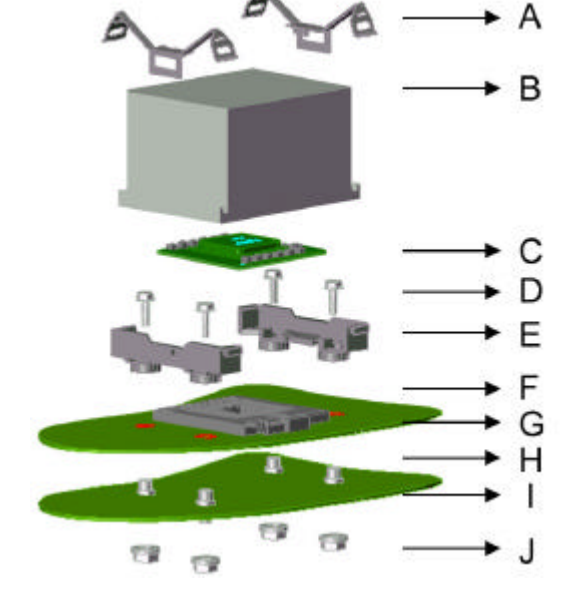

- 2. Processor installation.
  - a. There is a handle at the side of socket603
  - (F), and it should be pulled up before the processor(C) installed on it.
  - b. Be sure the first pin position in the right direction and install the processor(C).
  - c. Pull down the handle of socket603 (F)

## Illustration of Installing CPU

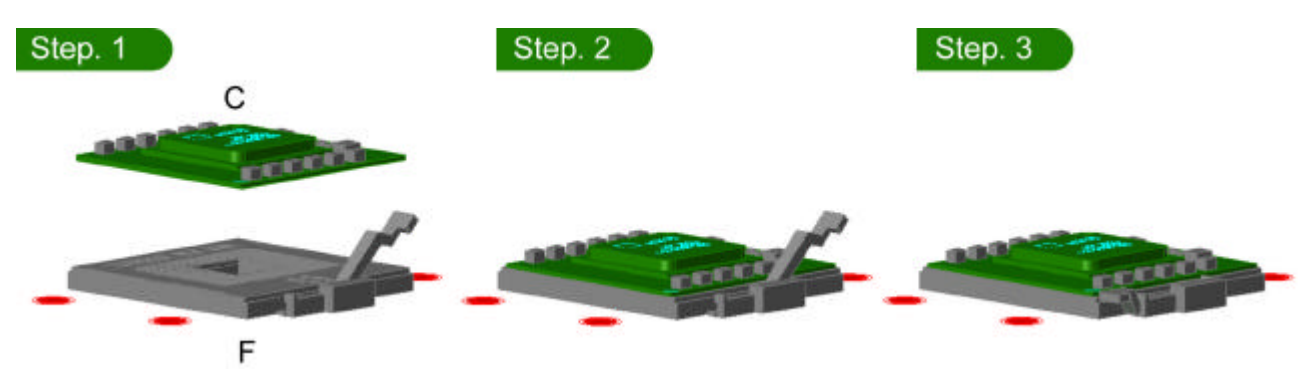

### Heatsink installation.

- Before installing a heatsink (B), it should be sure that the processor(C) had be installed.
- Put some thermo grease or stick a thermo pad at the bottom of heatsink (B).
- 3. Place the heatsink (B) on the processor(C) and make sure they contact with each other well by thermo grease or thermo pad.
- 4. Connects the clips (A) on the side-edge of heat, which the side with fillister, and make sure the key of clip (A) slid into the fillister.
- 5. Push the both ends of clip (A) until it click with the fastener retainer (E).

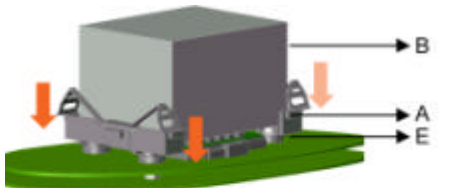

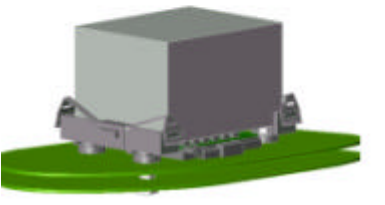

## **3.System Memory**

The Intel 82860 Memory Controller Hub (MCH) integrates dual Rambus\* channels, providing a processor to memory bandwidth up to 3.2 GB/sec.

### **MEC on motherboard**

A Memory Expansion Card may be used to increase memory size configurations, which are required for most server and workstation designs. The Intel 860 chipsets provide memory repeater hubs that allow for this memory expandability. IWILL MEC card allows for memory support of up to 4GB.

### **ECC Memory**

ECC memory detects multiple-bit errors and corrects single-bit errors. When ECC memory is installed, the BIOS support both ECC and non-ECC modes. ECC mode is enabled in the Configuration Manager program. The BIOS automatically detects if ECC memory is installed.

The Configuration Manager program provides an option for enabling and disabling ECC mode. Whenever ECC mode is selected in Configuration Manager, a small performance difference may occur.

### **Memory Installation**

The MEC8 contains TWO memory channels, in which a total of eight RIMMs banks. When using only four RIMMs, you must install a Continuity Rambus Inline Memory Module (CRIMM) in those slots that do not contain RIMMs.

You must first populate J8 and J4 and J7 and J3.

Below illustration show the correct method for installing RIMMs.

Here are the steps of memory installation.

## a. Install the Rambus module on the slot of MEC8, see figure down below. Notice where the key pin is, or it may not be installed.

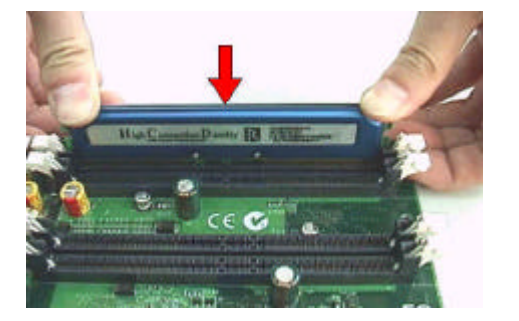

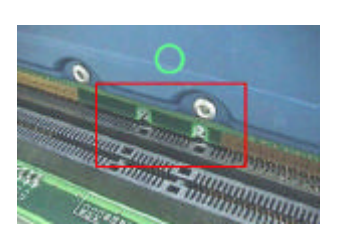

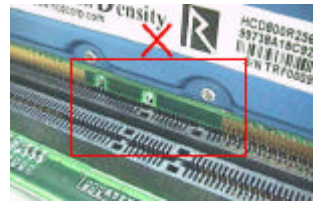

b. If there is any CRIMM module will be installed, it is recommended that the CRIMM module should be installed near the terminators, see the figure down below.

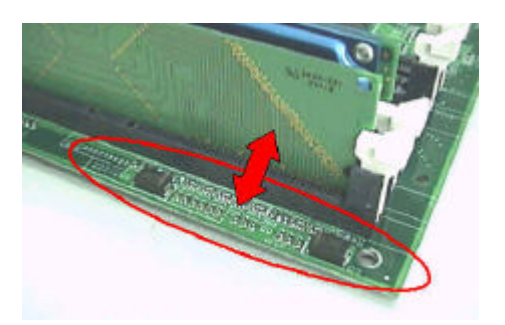

c. The minimum memory installation we suggested is four exactly the same modules with four CRIMM modules.

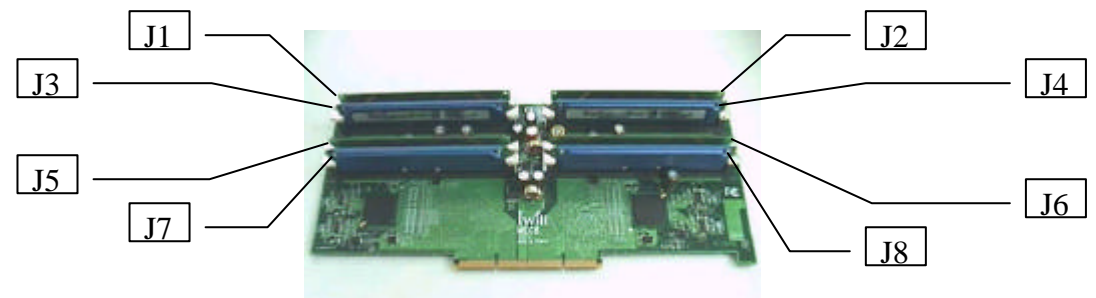

There are two possible memory installations which we do not recommend using two rambus modules with two CRIMM modules.

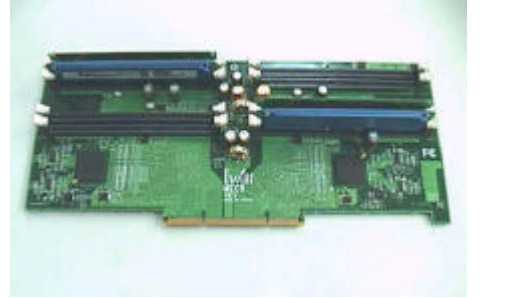

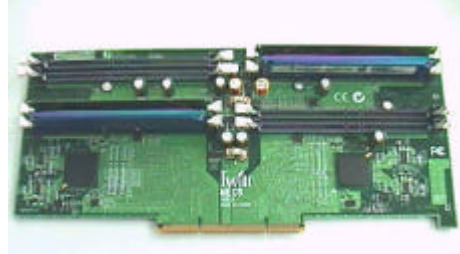

d. Install the MEC8 on the motherboard.

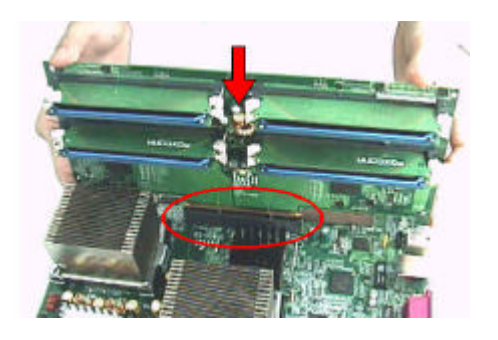

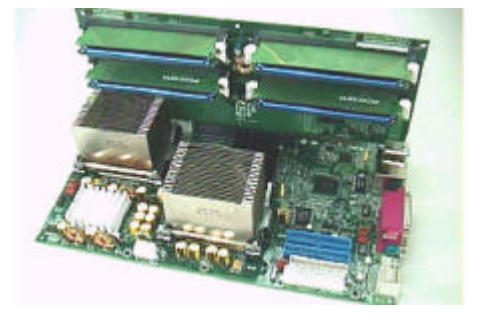

## **RIMM Installation Combinations**

|               | J1    | J2    | J3    | J4    | J5    | J6    | J7    | J8    |
|---------------|-------|-------|-------|-------|-------|-------|-------|-------|
| Combination 1 | CRIMM | CRIMM | RDRAM | RDRAM | CRIMM | CRIMM | RDRAM | RDRAM |
| Combination 2 | RDRAM | RDRAM | RDRAM | RDRAM | RDRAM | RDRAM | RDRAM | RDRAM |

### **Supported RIMM Sizes**

| RIMM Size | RIMM Technology |
|-----------|-----------------|
| 64 MB     | 64 M bit        |
| 128 MB    | 128 M bit       |
| 256 MB    | 256 M bit       |
| 512 MB    | 256 M bit       |

## **MEC8** Usage

The MEC8 (using two memory repeater hubs) supports the following memory features:

- \* Up to eight 2.5V, 184-pin RDRAM\* interface memory modules (RIMMs\*)
- \* 300/400MHz Direct RDRAM\* interface
- \* Support for PC600 PC800 RDRAM\*
- \* 4GB maximum capacity with RIMMs using 256Mbit technology
- \* Single- or double-sided RIMM configurations
- \* Non-ECC (16-bit) and ECC (18-bit) memory
- \* Support for 64Mbit ,128Mbit and 256Mbit RDRAM\* technologies.

### **MEC8 Block Diagram**

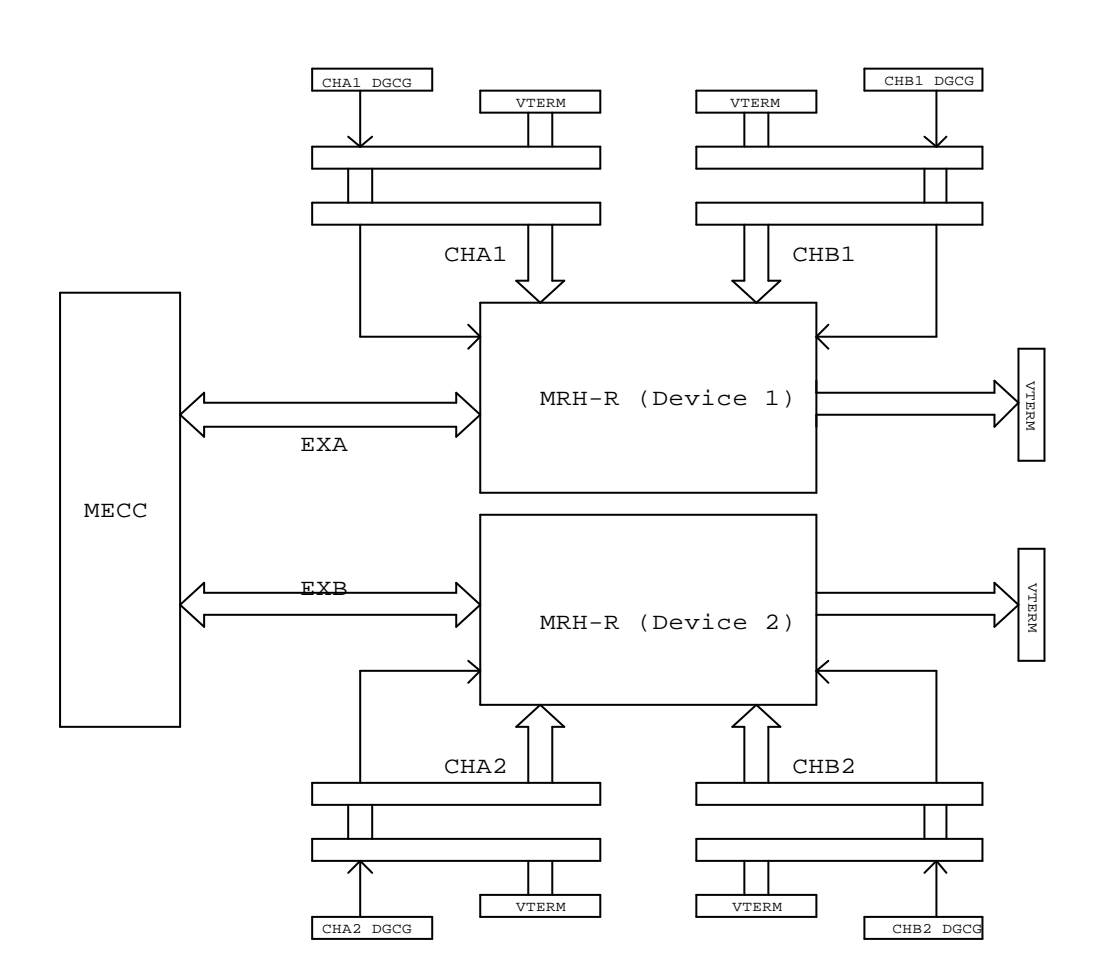

#### MEC8 Block Diagram

# **MEC8 Card Specification**

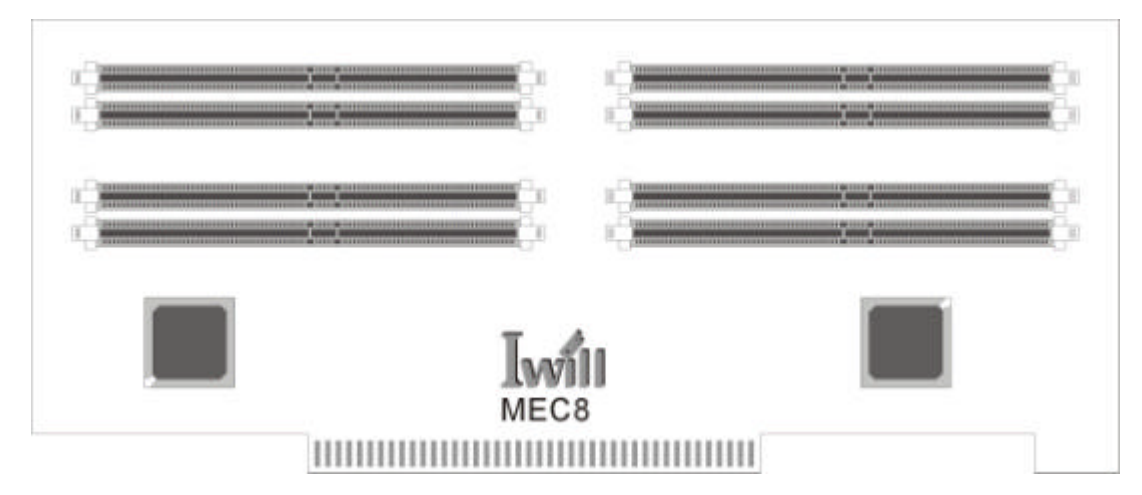

| MEC8 SPEC.              |            | Comments                        |
|-------------------------|------------|---------------------------------|
| Dimensions W x D in mm  | 325X140    | Contain the golden finger       |
| Number of RDRAM sockets | 8          |                                 |
| Voltage                 | 2.5 & 1.8V |                                 |
| Max Memory              | 4GB        | 256Mbit technology x 16 devices |

You must first populate J8 and J4.and J7 and J3.

## Installing RIMMs

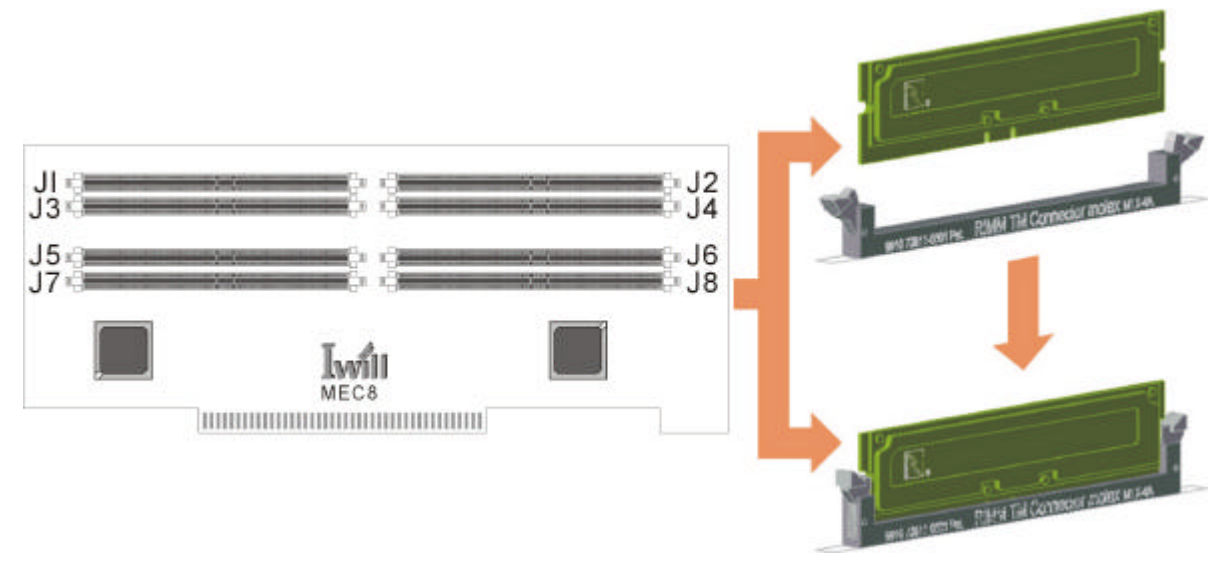

| J1 | Channel B2 | J5 | Channel A2 |
|----|------------|----|------------|
| J2 | Channel B1 | J6 | Channel A1 |
| J3 | Channel B2 | J7 | Channel A2 |
| J4 | Channel B1 | J8 | Channel A1 |

## **RIMM Installation Combinations**

|                                                     |                                                       | J1                                                         | J2                                                    | J 3                                                    | J 4                                                  | J 5                                        | J6                                           | J 7                                         | J 8              |
|-----------------------------------------------------|-------------------------------------------------------|------------------------------------------------------------|-------------------------------------------------------|--------------------------------------------------------|------------------------------------------------------|--------------------------------------------|----------------------------------------------|---------------------------------------------|------------------|
| Combinat                                            | tion 1                                                | CRIMM                                                      | CRIMM                                                 | RDRAM                                                  | RDRAM                                                | CRIMM                                      | CRIMM                                        | RDRAM                                       | RDRAM            |
| Combination 2 RDRAM RDRAM RDRAM RDRAM RDRAM RDRAM F |                                                       |                                                            |                                                       | RDRAM                                                  | RDRAM                                                |                                            |                                              |                                             |                  |
| CRIMMs<br>n<br>NOTE<br>U                            | a must k<br>nust be<br>nust be<br>Jsing th<br>ne same | be installed<br>installed as<br>the same s<br>be encoded p | in unpopul<br>described<br>ize, density<br>part numbe | ated RIMM<br>in above ta<br>, type, and<br>rs on the R | connectors<br>able or the n<br>speed.<br>IMMs is the | for the moth<br>notherboard<br>best way to | herboard to<br>I will not boo<br>determine i | boot. RIMM<br>ot. The men<br>if the parts a | s<br>nory<br>nre |

## 4 Intel 860Chipset

The components of the Intel 860 Chipset on DX400-SN consists of the following devices:

- 82860 Memory Controller Hub (MCH)
- 82801BA I/O Controller Hub (ICH2)
- 82802 AB Firmware Hub (FWH).

The chipset provides the host bus, memory, AGP, and I/O interfaces.

## Intel 860 Chipset Block Diagram

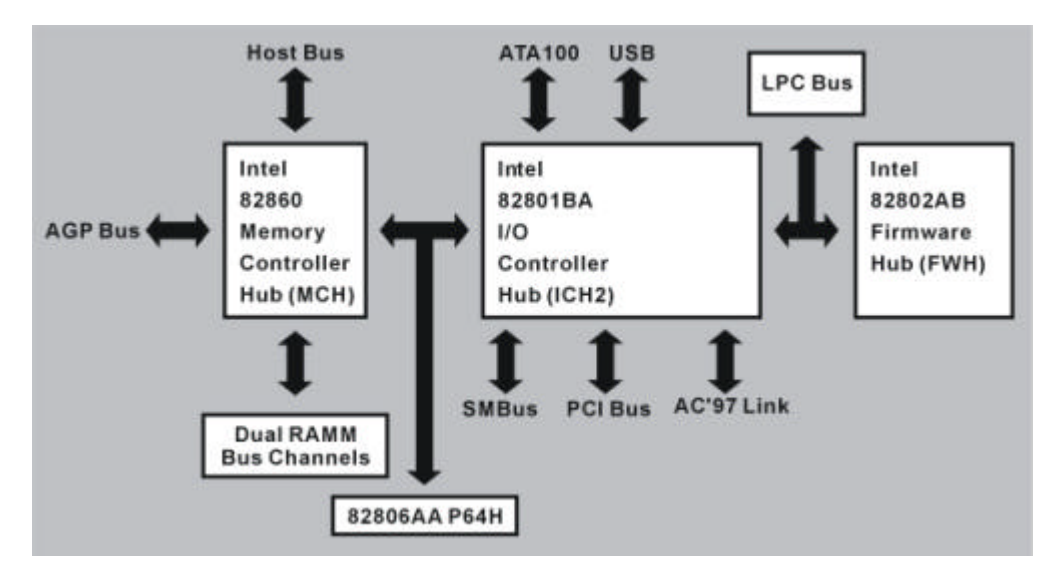

## AGP

AGP is a high-performance interconnect for graphic-intensive applications, such as 3D applications. AGP is independent of the PCI bus and is intended for exclusive use with graphical display devices. AGP provides these performance features:

- \* Pipelined-memory read and writes operations that hide memory access latency
- \* Demultiplexing of address and data on the bus for near-100 percent bus efficiency
- \* AC timing for 133 MHz data transfer rates (AGP 2X), allowing data throughput of 533 MB/sec
- \* AC timing for 266 MHz data transfer rates (AGP 4X), allowing data throughput of 1064 MB/sec

## AGP Pro50

AGP Pro50 universal add-in card connector is provided on the motherboard. It will accommodate both AGP and AGP Pro50 cards with a maximum power requirement of 50 Watts.

It is an extension to the AGP interface specification and is designed to meet the needs of advanced workstation graphics. The new specification is primarily designed to deliver additional electrical power to the graphics add-in cards.

The AGP Pro universal connector on the DX400-SN motherboard is designed to deliver up to 50 Watts of electrical power.

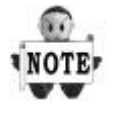

The DX400-SN is designed to support AGP 1.5V add-on cards only! Do Not Use 3.3V add-on cards.

### **Universal Serial Bus**

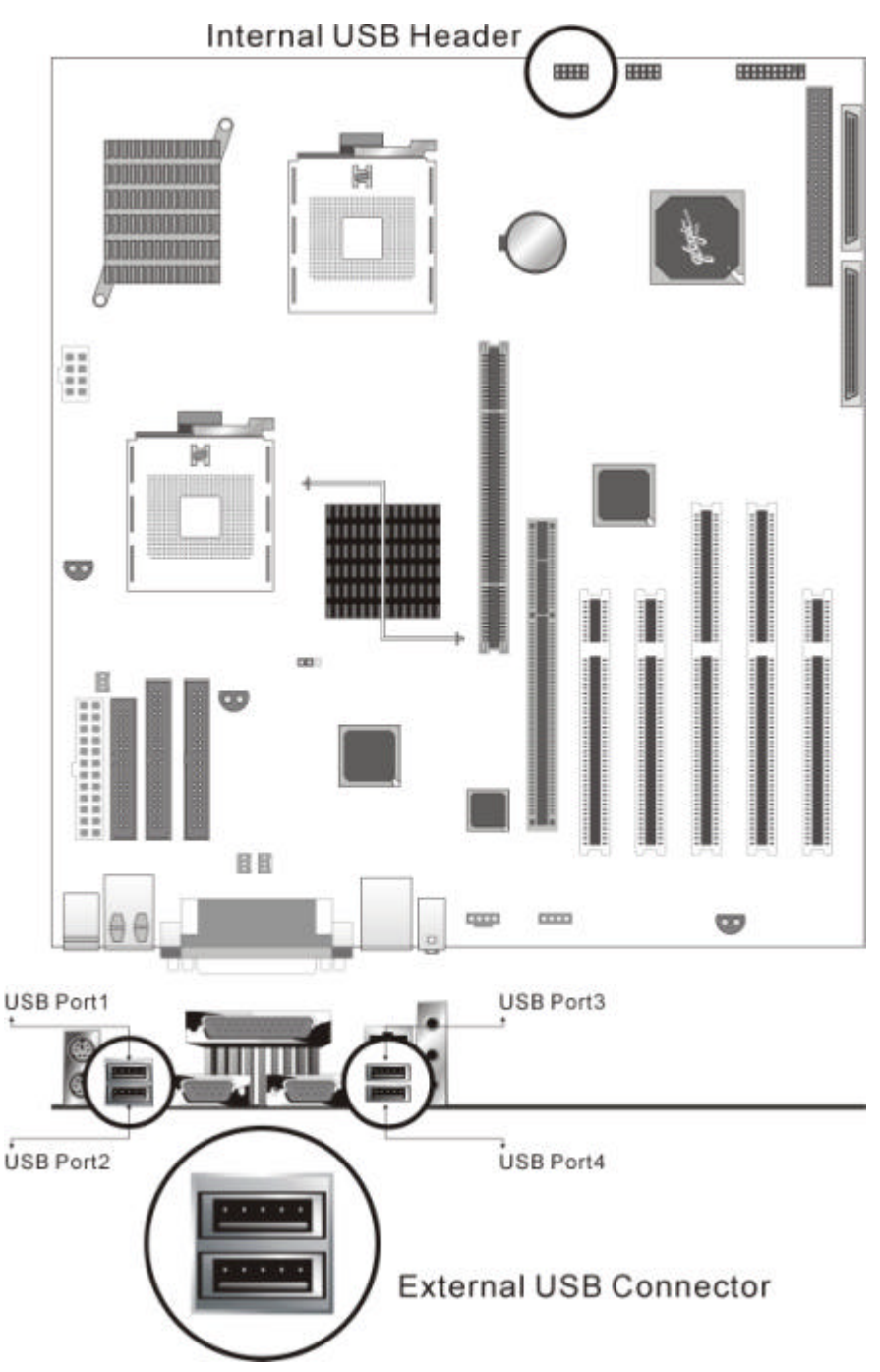

The motherboard has four Universal Serial Bus (USB) ports and two USB headers; one USB peripheral can be connected to each port. For more than two USB devices, an external hub can be connected to either port. The four USB ports are implemented with stacked back panel connectors. An additional USB riser is required to co-work with the two USB headers.

The motherboard fully supports the universal host controller interface (UHCI) and uses UHCI-compatible software drivers.

USB features include:

- \* Self-identifying peripherals that can be plugged in while the computer is running
- \* Automatic mapping of function to driver and configuration

- \* Support for isochroous and asynchronous transfer types over the same set of wires
- \* Support for up to 127 physical devices
- \* Guaranteed bandwidth and low latencies appropriate for telephony, audio and other applications

\* Error-handling and fault-recovery mechanisms built into the protocol

The USB controller provides enhanced support for the Universal Host Controller Interface (UHCI). This includes support that allows legacy software to use a USB-based keyboard and mouse. The ICH2 is USB Revision 1.1 compliant. The ICH2 contains two USB Host Controllers. Each Host Controller includes a root hub with two separate USB ports each, for a total of 4 USB ports.

### **IDE Support**

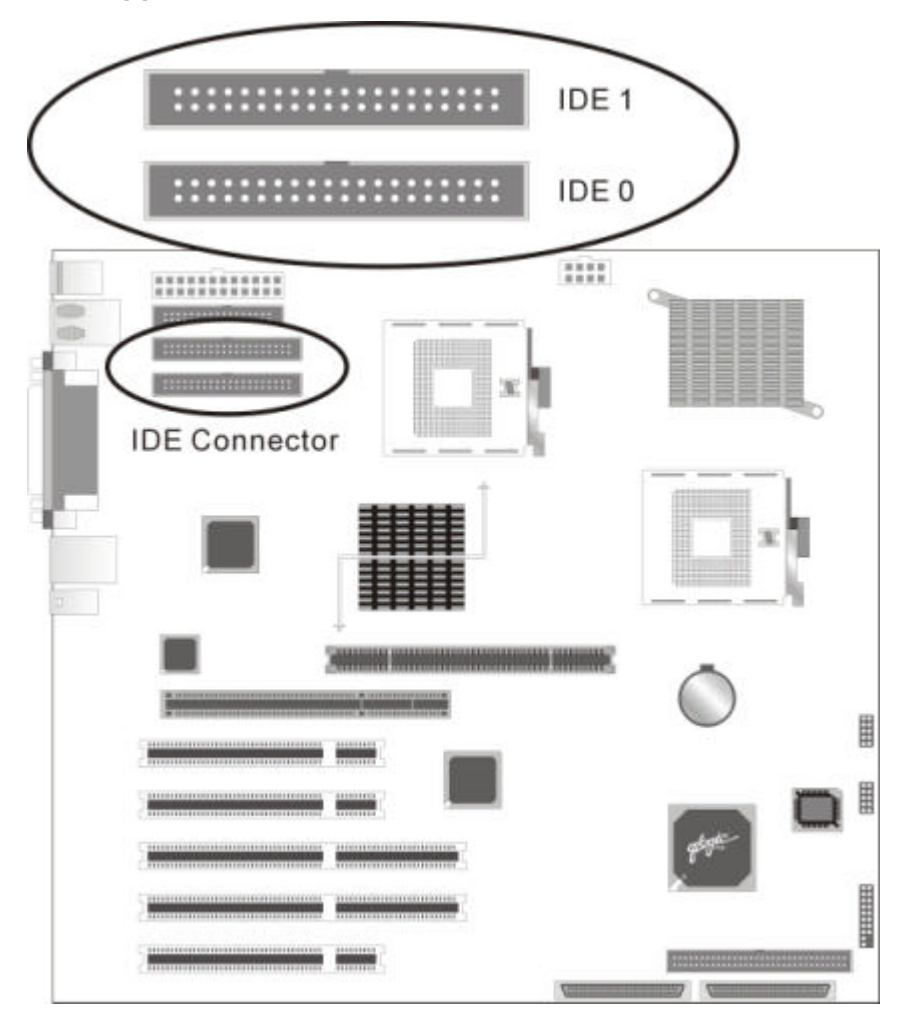

The motherboard has two independent bus-mastering IDE interfaces. These interfaces support:

\* ATAPI devices (such as CD-ROM drives)

\*ATA devices using the single-word DMA 0, 1, and 2 and multiword DMA 1 and 2, PIO 0-4

The BIOS supports logical block addressing (LBA) and extended cylinder head sector (ECHS) translation modes. The drive reports the transfer rate and translation mode to the BIOS. The motherboard supports laser servo (LS-120) diskette technology through its IDE interfaces. The LS-120 drive can be configured as a boot drive.

The motherboard allows connection of an LS-120 compatible drive and a standard 3.5-inch diskette drive.. The ICH2 supports the IDE controller with two sets of interface signals (Primary and Secondary). It supports the Ultra ATA/33, Ultra ATA/66 and Ultra ATA/100 protocols. Ultra ATA66 and Ultra ATA/100 are similar to the Ultra ATA/33 scheme and are intended to be device driver compatible. The Ultra ATA/66 logic clocks at 66 MHz and can move 16bit of data every two clocks, and the Ultra ATA/100 logic clocks at 100MHz can move 16-bit of data every two clock (for a maximum of 100 MB/s)

#### Real-Time Clock, CMOS SRAM, and Battery

The real-time clock is compatible with DS1287 and MC146818 components. This device provides a time-of-day clock and a multi-century calendar with alarm features and century rollover. The real-time clock supports 256 bytes of battery-backed CMOS RAM in two banks that are reserved for BIOS use. The time, date, and CMOS values can be specified in the Bios Setup. The CMOS values can be returned to their defaults by using the Bios Setup. An external coin-cell battery powers the real-time clock and CMOS memory. When the computer is not plugged into a wall socket, the battery has an estimated life of three years. When the computer is plugged in, the standby current from the power supply extends the life of the battery.

The clock is accurate to +/-13 minutes/year at 25°C with 3 VSB applied.

## 5. I/O Controller

The Winbond\* W83627HF I/O Controller provides a low pin count (LPC) interface and 3.3V Operation with the following features:

\* Two serial port

\* One parallel port with Extended Capabilities Port (ECP) and Enhanced Parallel Port

(EPP) support

\* Serial IRQ interface compatible with serialized IRQ support for PCI systems (16C550 compatible )

- \* PS/2-style mouse and keyboard interfaces
- \* Interface for only one 3.5-inch floppy diskette drive
- \* Intelligent power management, including a programmable wake up event interface
- \* IrDA 1.0 Compliant
- \* Supports multiple GPIOs

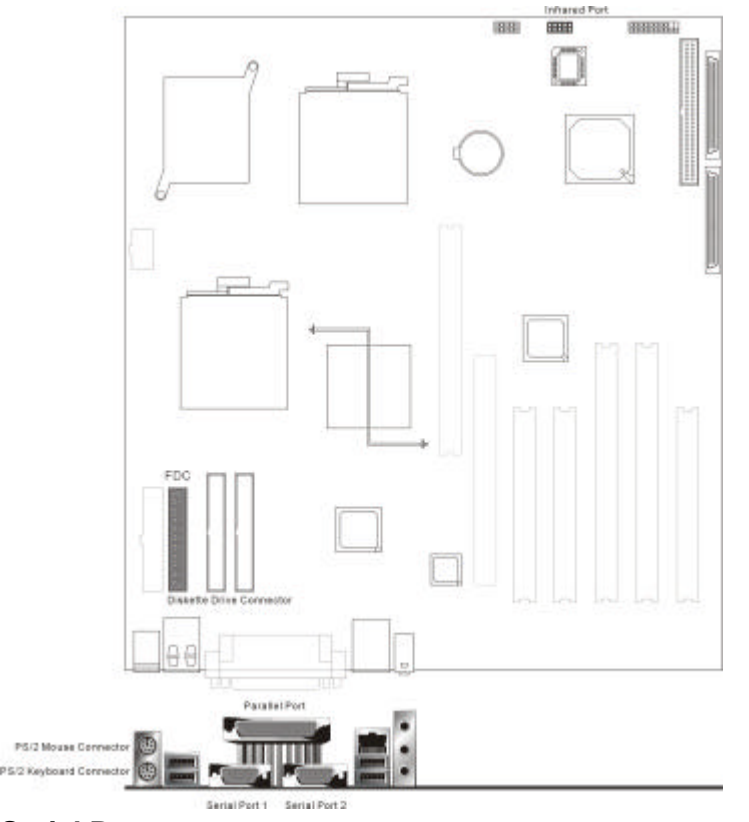

## Serial Ports

The motherboard has two 9-pin D-Sub RS232 serial port connector located on the back panel. The serial port's NS16C550-compatible UARTs support data transfers at speeds up to 115.2 Kbits/sec with BIOS support. The serial port can be assigned as COM1 (3F8h) or COM2 (2F8h).

## **Infrared Support**

The motherboard uses an I/O controller that supports IrDA. A transmitter/receiver can be attached to the front panel connector.

## **Parallel Port**

The connector for the multi-mode, bi-directional parallel port is a 25-pin D-sub connector located on the back panel. In the BIOS Configuration Manager program, the parallel port can be configured for the following:

- \* Output only (PC AT\*-compatible mode)
- \* Bi-directional (PS/2 compatible)
- \* Extended Parallel Port (EPP)
- \* Enhanced Capabilities Port (ECP)

## **Diskette Drive Controller**

The diskette drive controller is software compatible with the DP8473 and N82077 diskette drive controllers and supports both PC-AT\* and PS/2\* modes. In the Configuration Manager program, the diskette drive interface can be configured to support one 3.5-inch diskette drives for the following capacities and sizes: \* 1.44 MB, 3.5-inch

### **Keyboard and Mouse Interface**

PS/2 keyboard and mouse connectors are located on the back panel. The +5V lines to these connectors are protected with a Poly Switch \* circuit that, like a self-healing fuse, reestablishes the connection after an over-current condition is removed.

The keyboard controller provides the keyboard and mouse control functions. A power on/reset password can be specified in the Configuration Manager.

The keyboard controller also supports the hot-key sequence <Ctrl><Alt><Del> for a software reset.

This key sequence resets the computer's software by jumping to the beginning of the BIOS code and running the Power-on Self Test (POST).

## 6. Audio Subsystem (Optional)

This section provides an overview of the DX400-SN audio subsystem. It describes the features of the AD1881 Analog Devices\* Audio Codec and the various connectors included in the audio Sub system.

## Analog Device\* AC '97(AD1881) Audio Codec

The board has one *AD1881A V 2*.0-compliant audio feature, an Analog Devices\* AD1881 Analog Codec , which also meets *AD1881A V 2.1 Extension*s. The AD1881 offers multiple features, Including:

- \* Multi-bit Sigma-Delta Converter Architecture\* for improved signal-to-noise ratio: 390 dB
- \* 16-bit stereo full-duplex Codec
- \* Audio inputs:
- \* Audio outputs:
- \* Digital audio mixer mode
- \* DSP 16-bit serial port format, slot 16 mode
- \* Full variable 7 kHz to 48 kHz sampling rate with 1 Hz resolution
- \* Split power supplies (3.3V Digital/5V Analog)
- \* Phat\* Stereo 3D Stereo Enhancement

## Block Diagram of the audio subsystem on the board.

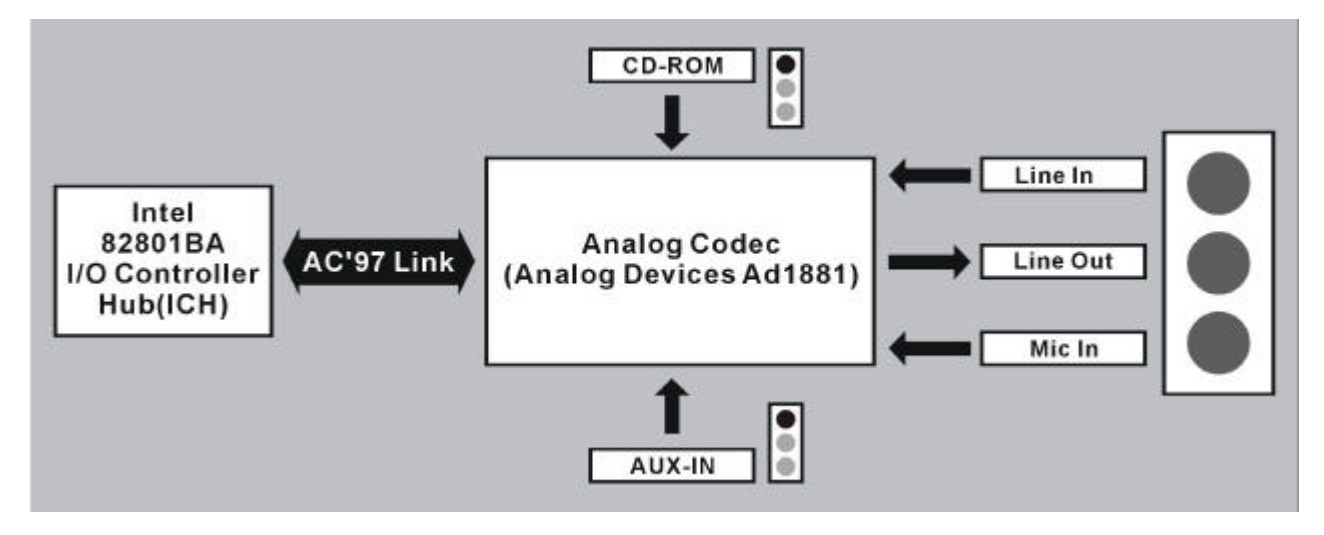

## **Audio Connectors**

The audio connectors include the following:

- \* ATAPI-style CD-IN
- \* ATAPI-style Telephony
- \* Back panel audio connectors
  - Line in
  - Line out
  - Mic in

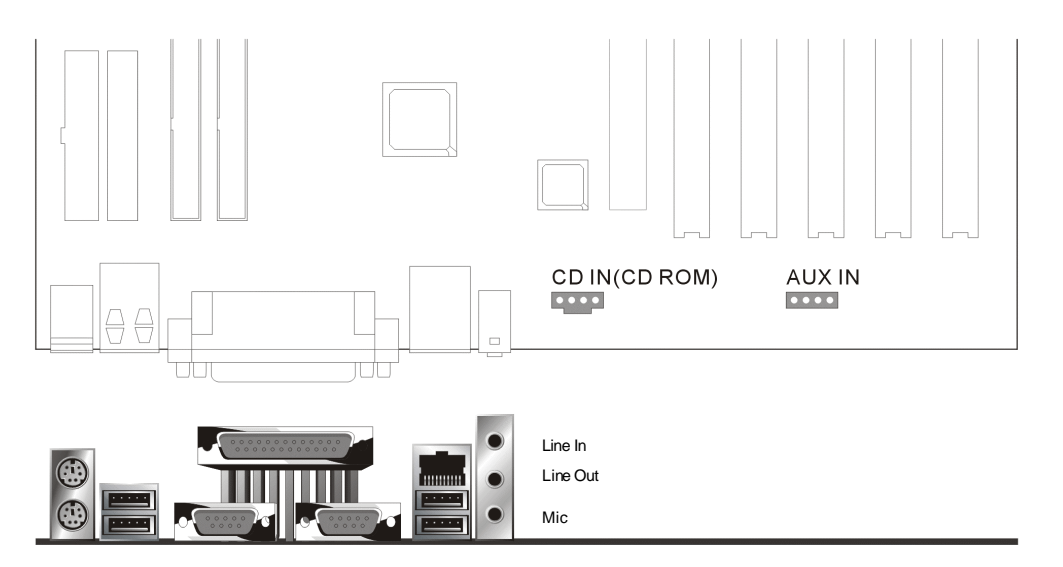

## **ATAPI-style CD-IN connector**

A 1x4-pin, connector interfaces an internal CD-ROM drive with the audio mixer.

## **ATAPI-style AUX-IN connector**

A 1x4-pin ATAPI-style connector connects the mono-aural audio signals of AUX-IN device to the audio subsystem. A monaural audio-in and audio-out signal interface is necessary for AUX-IN applications such as speakerphones, fax/modem, or answering machines.

## 7. Hardware Management Features

The hardware management features enable the board to be compatible with the Wired for Management (WfM) specification. The board has several hardware management features, Including the following:

- \* Hardware monitor subsystem
- \* Chassis intrusion detection connectors
- \* Fan control and monitoring Hardware Monitor Subsystem

The hardware monitor subsystem provides low-cost instrumentation capabilities. The features of the hardware monitor subsystem include:

- \* Management Level 5 functionality
- \* Microprocessor System Hardware Monitor (Winbond W83627HF)
- Integrated temperature and voltage monitoring to detect levels above or below

acceptable values (1.8V, 3.3 V, 5 V, 12 V). When programmed ratings for

temperatures or voltages are exceeded, an interrupt is activated.

- Access through the SMBus
- \* Internal ambient temperature sensing through an on-board thermistor
- \* Remote reset capabilities from a remote peer or server through Intel LANDesk (or

later) Client Manager 6.0 (LDCM) and service layers

\*chassis intrusion connector.

#### **Chassis Intrusion Detection Connectors**

The hardware monitor subsystem supports a chassis security feature that detects if the chassis cover is removed. When the chassis cover is removed, a signal is sent to the hardware monitor component. The chassis intrusion circuit is powered by either the chassis' power supply (when the computer is connected to AC power) or the battery (when the computer is not connected to AC power).

The security feature uses mechanical switches on the chassis that are attached to the chassis intrusion detect connectors. The switch contacts are open for normal computer operation. As a result , a normally open switch should be used for chassis intrusion. When the chassis cover is removed, the switch contacts close, and the circuit to ground is completed.

### **Fan Control and Monitoring**

The motherboard includes eight fan power connectors: four connectors for fans on the processor heat sinks, and four connectors for speed-controlled system fans. All eight connectors are 3-pin headers. Only system fan support fan tachometer monitoring. The processor heat sink fans are not speed controlled. The system fans use the motherboard fan speed control, which consists of three states: off, normal speed, and high speed. In normal operation, the system fans operate at normal speed until the thermal sensor junction temperature reaches the high-speed fan threshold temperature. The system fans operate at high speed when the temperature threshold is exceeded.

This threshold temperature can be set in the Configuration Manager.

The user can set the threshold to 40°C for continuous operation of the system fans in high-speed mode in the S0 and S1 sleep states.

#### **Controlling System Fan Speed**

- 1. Set the Auto Fan Startup Temperature as minimum degree.
- 2. Adjust the Range as the working range of fans.
- 3. The fans will be changed to automatic speed between the minimum and maximum temperature as we set.

#### The left picture is captured from ADM1031 evaluation software during testing.

- A. "Temperature vs. Time" shows the temperature detected from a thermo sensor.
- B. "RPM vs. Time" represents the Fans speed from the fan

controlled by "ADM1031" software.

Therefore, the initial condition assumed to be as follow: The Auto Fan Startup Temp =  $40^{\circ}$ C (startup temperature) The Auto Fan Startup Range =  $20^{\circ}$ C (T range) The maximum rotating speed of fan is 2500 RPM.

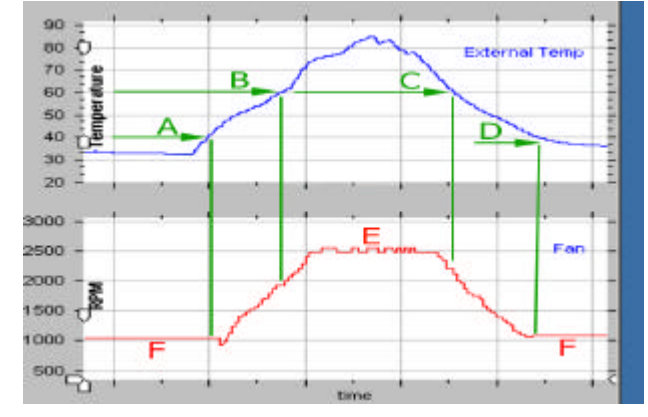

#### How does it work?

Point A: The "green A "indicates the fan start to rotate at startup temperature.

**Point B:** The "green B" indicates a maximum temperature  $60^{\circ}$ C which come from Startup Temp plus T range. It means T max  $60^{\circ}$ C =  $40^{\circ}$ C +  $20^{\circ}$ C.

#### Between Point A and Point B:

When the sensor detects a temperature between "green A "and "green B", the fan will be adjusted in rotating speed. It means that "Fan Min Speed< fan speed < Fan Max Speed "when " $40^{\circ}C < temperature < 60^{\circ}C$ ".

There is a filter function set in default to make the fan acting not that sensitive to the temperature. Filter mode is for two reason, one is longer the fan's life, the other is lower the noise. As you can see, at the "green B", the fan speed did not reach its maximum when the temperature exceeded the T max. In another word, filter mode makes the fan more insensitive to the temperature.

**Region E:** The "red E" indicates the fan speed will keep rotating in maximum speed when temperature is beyond T max. **Between Point C and Point D:** From "green C" down to 40\*C, it is the same function that the fan speed will be adjusted depending on the temperature degree. Normally, once the fan had been activated, it will not stop until the temperature down to 35\*C.

 $35^{*}C = Startup Temp 40^{*}C - 5^{*}C$ 

The value 35\*C is only for this initial condition.

For example, in another case, the fan will stop rotating at 23\*C when the Startup Temp is set to 28\*C.

The green D indicates the fan stop rotating when the temperature down to 35\*C.

## 8. Power Management Features

Power management is implemented at several levels including:

- \* Software support of Advanced Configuration and Power Interface (ACPI)
- \* Hardware support:
- Power connectors
- Fan connectors
- Alert on LAN\* 2 Technology
- Wake on LAN\* Technology
- Wake on Ring Technology
- Wake on USB mouse/keyboard
- Wake on Real Time Clock
- Power on by PS/2 Keyboard and Mouse

### Software Support of ACPI

If the motherboard is used with an ACPI-aware operating system, the BIOS can provide ACPI power management support. The BIOS does not support Advanced Power Management (APM).

#### **Hardware Support**

The motherboard provides several hardware features that support power management, including:

- \* Power connectors
- \* Fan connectors
- \* Alert on LAN 2\* Technology
- \* Wake on LAN\* Technology
- \* Wake on Ring
- \* Wake on USB mouse/keyboard
- \* Wake on Real Time Clock

### **Power Connectors**

There are two power connectors on the motherboard. A 24-pin WTX power connector, 8-pin supplemental power connector.

### **Fan Connector Descriptions**

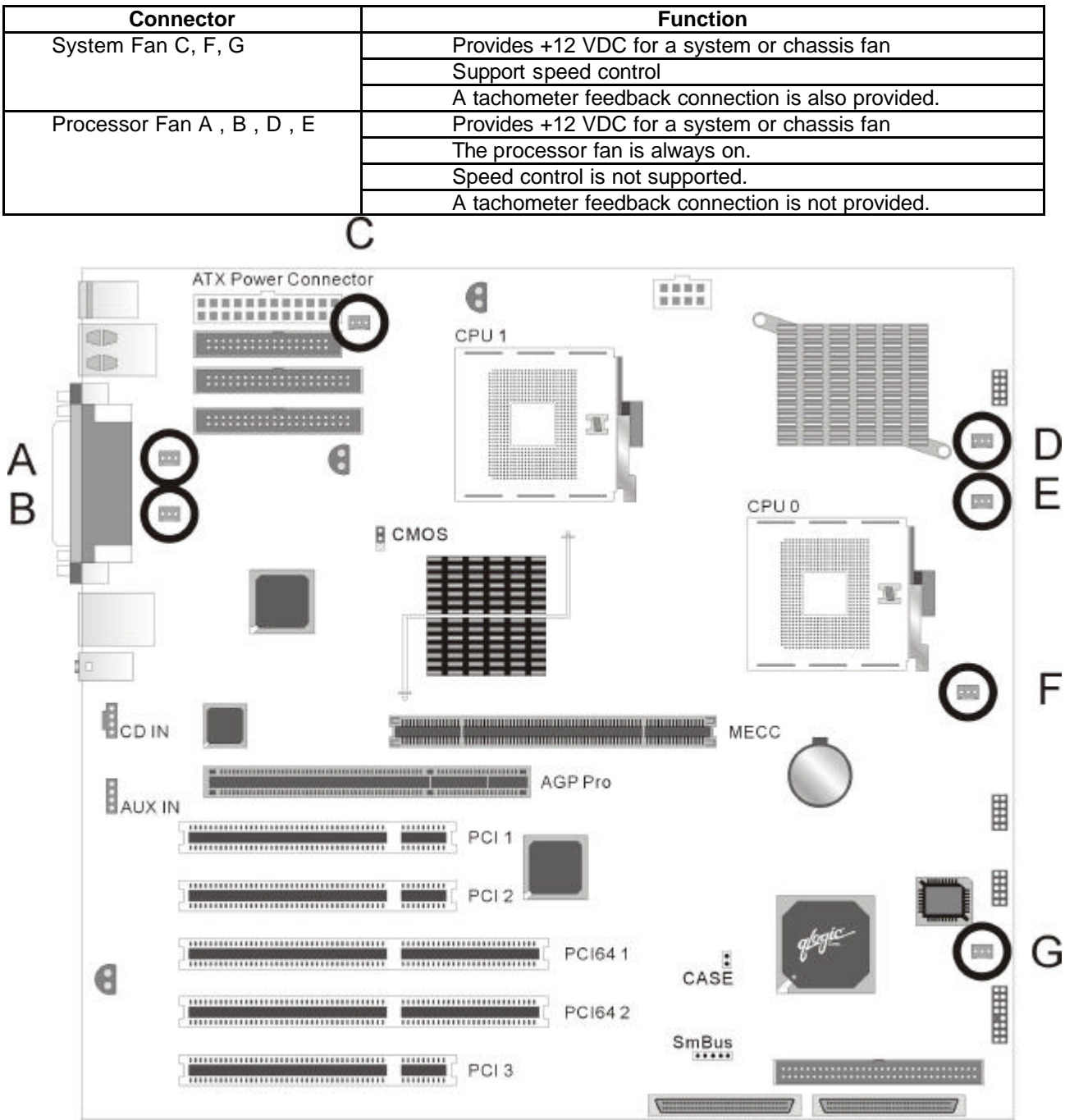

The location of the fan connectors

### Alert on LAN\* 2 Technology

The motherboard supports Alert on LAN Technology. Alert on LAN Technology enables PCs to send immediate alerts over the network when there are hardware or operating system failures or evidence of tampering. The 82550 LAN device supports Alert on LAN 2 technology. Alert on LAN 2 improves on this technology by providing a way to remotely reboot hung systems. If the system still hangs, it can be booted to a "known good state" in order to run diagnostics.

## Wake on LAN Technology

Wake on LAN Technology enables remote wakeup of the computer through a network. The LAN subsystem monitors network traffic at the Media Independent Interface. Upon detecting a Magic Packet \* frame, the LAN subsystem asserts a wakeup signal that powers up the computer. The motherboard supports Wake on LAN through the PCI bus PME# signal and the Intel 82550 LAN controller. This signal can wake up the computer only when the power cord is still plugged into the socket and the computer is in a supported sleep state. Wake on LAN can be enabled or disabled through the BIOS Configuration Manager program. A Wake on LAN connector is not required.

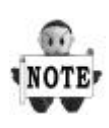

Wake on LAN\* Technology requires power from the +5V standby line. If the Wake on LAN technology feature is used, ensure that the power supply provides adequate +5V standby current (1.0A). Failure to do so can damage the power supply.

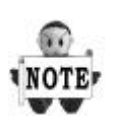

For Wake on LAN technology, the 5V standby line for the power supply must be capable of providing adequate +5V standby current (1.0A). Failure to provide adequate standby current when implementing Wake on LAN Technology can damage the power supply.

## Wake on Ring Technology

Wake on Ring allows the computer to be awakened from the supported ACPI sleep states. It requires two calls to access the computer: the first call wakeup the computer, the second call enables access. Wake on Ring enables the computer to detect incoming calls differently for external as opposed to internal modems.

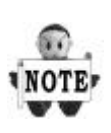

Wake on Ring enables telephony devices to access the computer when it is in a power-managed state. The method used depends on the type of telephony device (external or internal) and the power management mode being used.

## Wake on USB

Wake on USB allows the computer to be awakened from supported ACPI sleep states. When the system receives input from a USB mouse or keyboard, it wakes from the supported ACPI sleep state that it is in.

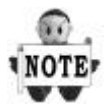

Wake on USB allows the motherboard to be awakened by inputs from a USB mouse or USB keyboard. The motherboard can also be awakened from Real Time Clock alerts

## 9 LAN Subsystem (optional)

The Intel 82550 10/100 Mbps Fast Ethernet, Wired for Management (WfM) support, LAN subsystem provides both 10Base-T and 100Base-TX connectivity. Features include

- \* Full Duplex support at both10Base-T and 100Base-TX capability using a single RJ-45 connector
- \* 32-bit, 33MHz direct bus mastering on the PCI bus
- \* IEEE 802.3u Auto-Negotiation support

### Intel 82550 LAN Controller (optional)

The Intel 82550 10/100 Mbps Faster Ethernet LAN controller's features include:

- \* CSMA/CD Protocol Engine
- \* 32-bit PCI bus interface
- \* DMA engine for movement of commands, status, and network data across the PCI bus
- \* Integrated physical layer interface, including:
- Complete support for the 10Base-T and 100Base-TX network interfaces; when in 10Mbit/sec mode, the interface drives the cable directly
- 802.3u Auto-Negotiation for automatically establishing the best operating mode when connected to other 10Base-Tor 100Base-TX devices, whether half- or full-duplex capable
- \* Integrated power management features, including:

-System Management Bus support

- -Support for ACPI technology
- -Support for Wake on LAN and Alert on LAN 2 technology
- \* High Performance Networking Functions features, including:
- Improved dynamic transmit chaining with multiple priorities transmit queues

Fast back-to-back transmission support with minimum inter frame spacing

## Alert On LAN Component (optional)

The Alert on LAN component is a companion device to the Intel 82550 LAN controller. Together, these devices provide a management interface between a remote management console (or management server) and a client system monitoring instrumentation. When an alert input is asserted, the Alert on LAN component transmits Ethernet packets to the 82550 through an 8-bit dedicated data path. Examples of events that can trigger alert messages to a management server include:

- \* Chassis intrusion
- \* System BIOS hang (transmits POST error code)
- \* LAN leash (transmits an alert that the LAN cable was disconnected)
- \* Temperature or voltage out of specification

### LAN Subsystem Software

The Intel 82550 10/100 Mbps Fast Ethernet WfM PCI LAN software and drivers are available from Intel's World Wide Web site

## **RJ-45 LAN Connector (Optional) LEDs**

Two LEDs are built into the RJ-45 LAN connector. The table describes the LED states when the board is powered up and the LAN subsystem is operating.

### LAN Connector LED States

| LED Color    | LED State                 | Condition                   |  |
|--------------|---------------------------|-----------------------------|--|
| Green Off 10 | M bit/sec                 | The speed is selected       |  |
| On 100       | M bit/sec                 | The speed is selected       |  |
| Yellow       | Off                       | LAN link is not established |  |
|              | On (steady state)         | LAN link is not established |  |
|              | On (brighter and pulsing) | Traffic On the LAN          |  |

## **10 Jumper Setting & Connector**

**Back Panel Connectors** 

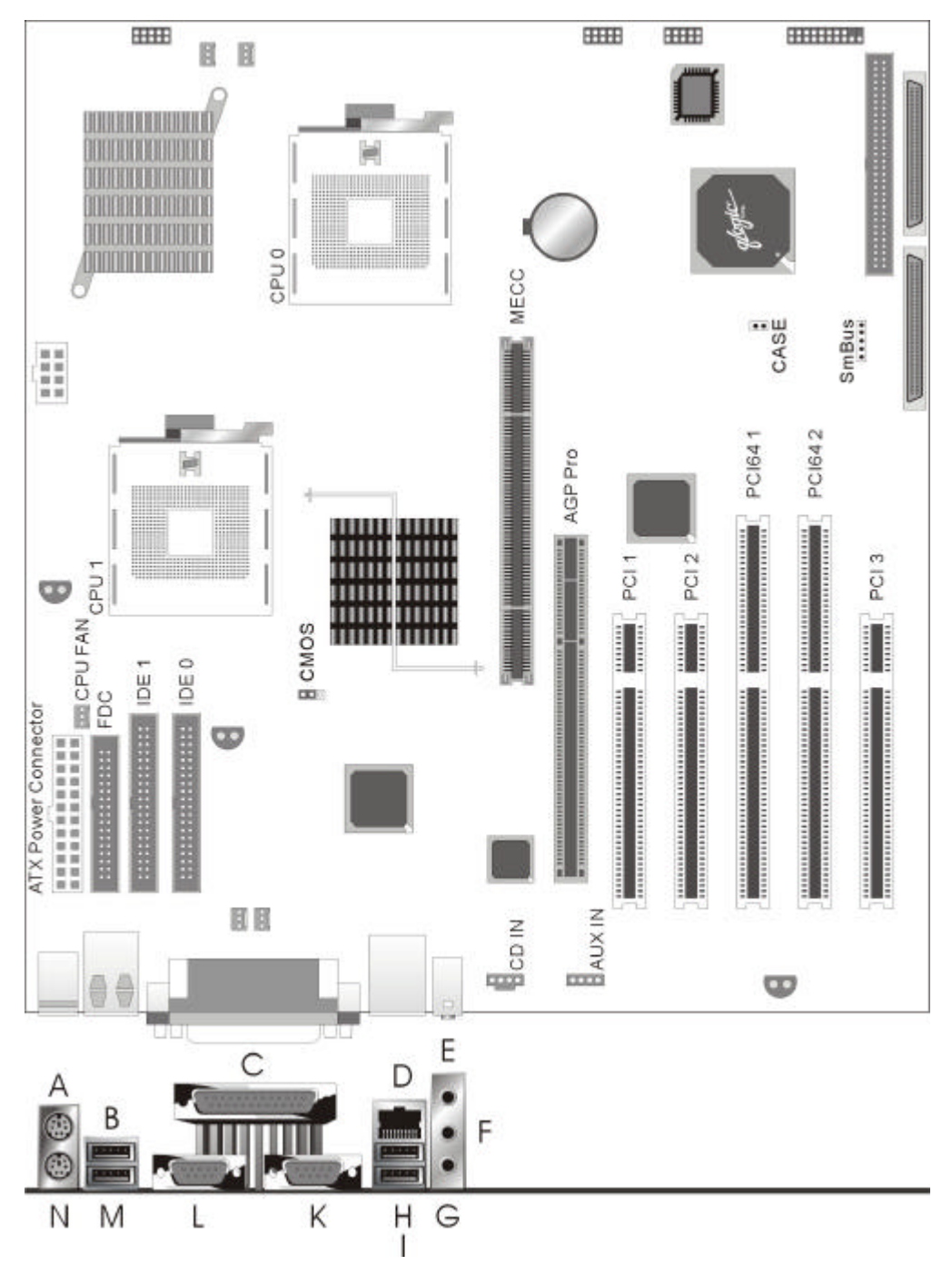

| А | PS2/ Mouse    | Н | USB Port 3    |
|---|---------------|---|---------------|
| В | USB Port 1    | 1 | USB Port 4    |
| С | Parallel Port | K | Serial Port 2 |
| D | LAN           | L | Serial Port 1 |
| Е | Line In       | М | USB Port 2    |
| F | Line Out      | N | PS2/ Keyboard |
| G | Mic In        |   |               |

## Fan connectors

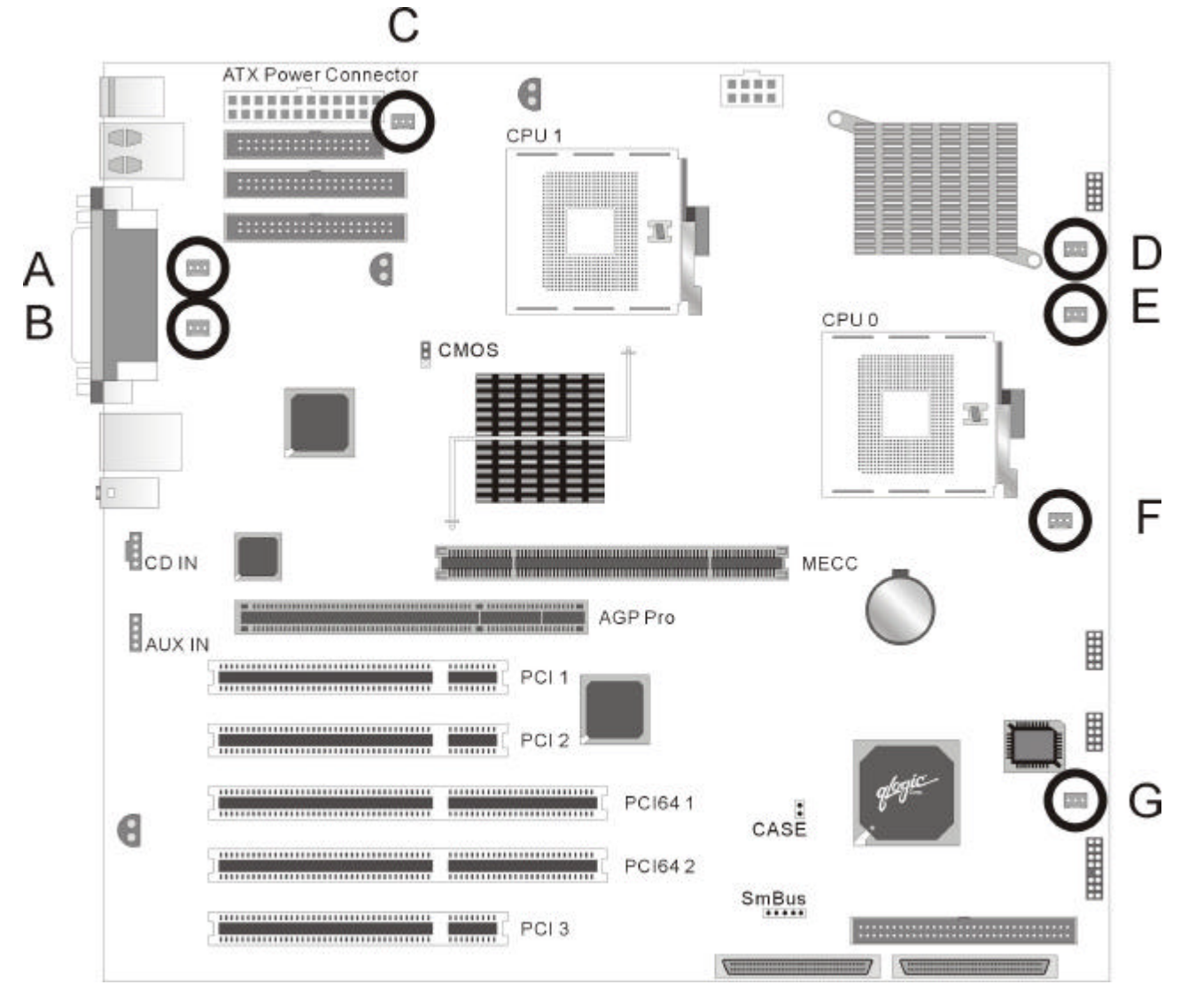

## **Fan Connectors**

## 1. System Fan with speed control ( C , F , G )

| Pin | Signal              |  |
|-----|---------------------|--|
| 1   | Ground (Fan Enable) |  |
| 2   | +12V                |  |
| 3   | Tachometer (out)    |  |

## 2. Processor Fan not support speed control (A, B, D, E)

| Pin | Signal              |  |  |
|-----|---------------------|--|--|
| 1   | Ground (Fan Enable) |  |  |
| 2   | +12V                |  |  |
| 3   | NC                  |  |  |

### **Peripheral Connector**

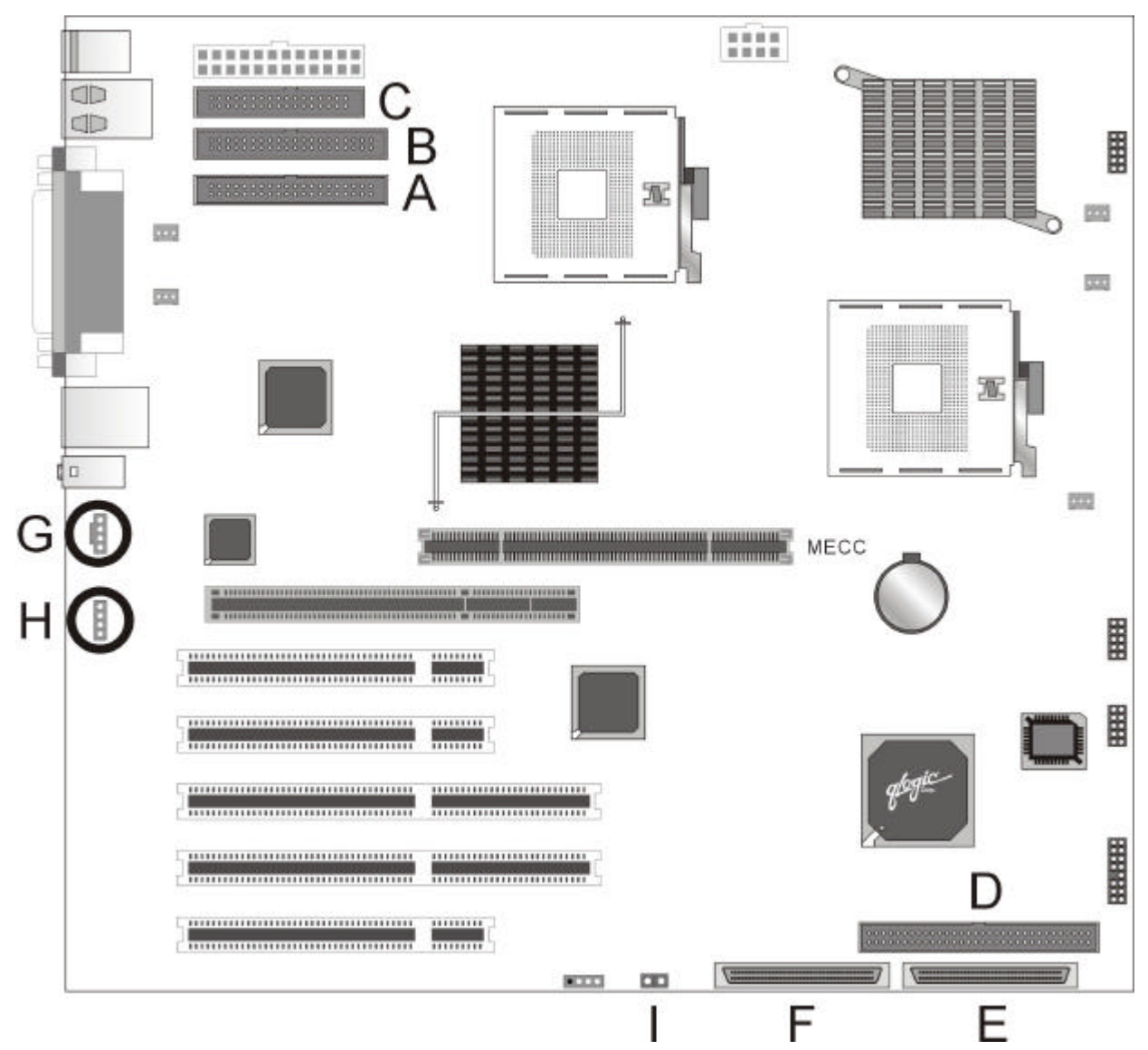

| Α | Primary IDE     | F | SCSI CHA_68PIN |
|---|-----------------|---|----------------|
| В | Secondary IDE   | G | CD-IN          |
| С | Diskette        | Н | AUX_IN         |
| D | SCSI CHB_50PIN  |   | Chassis        |
| E | SCSI CHB_ 68PIN |   |                |

## **Front Panel Connectors**

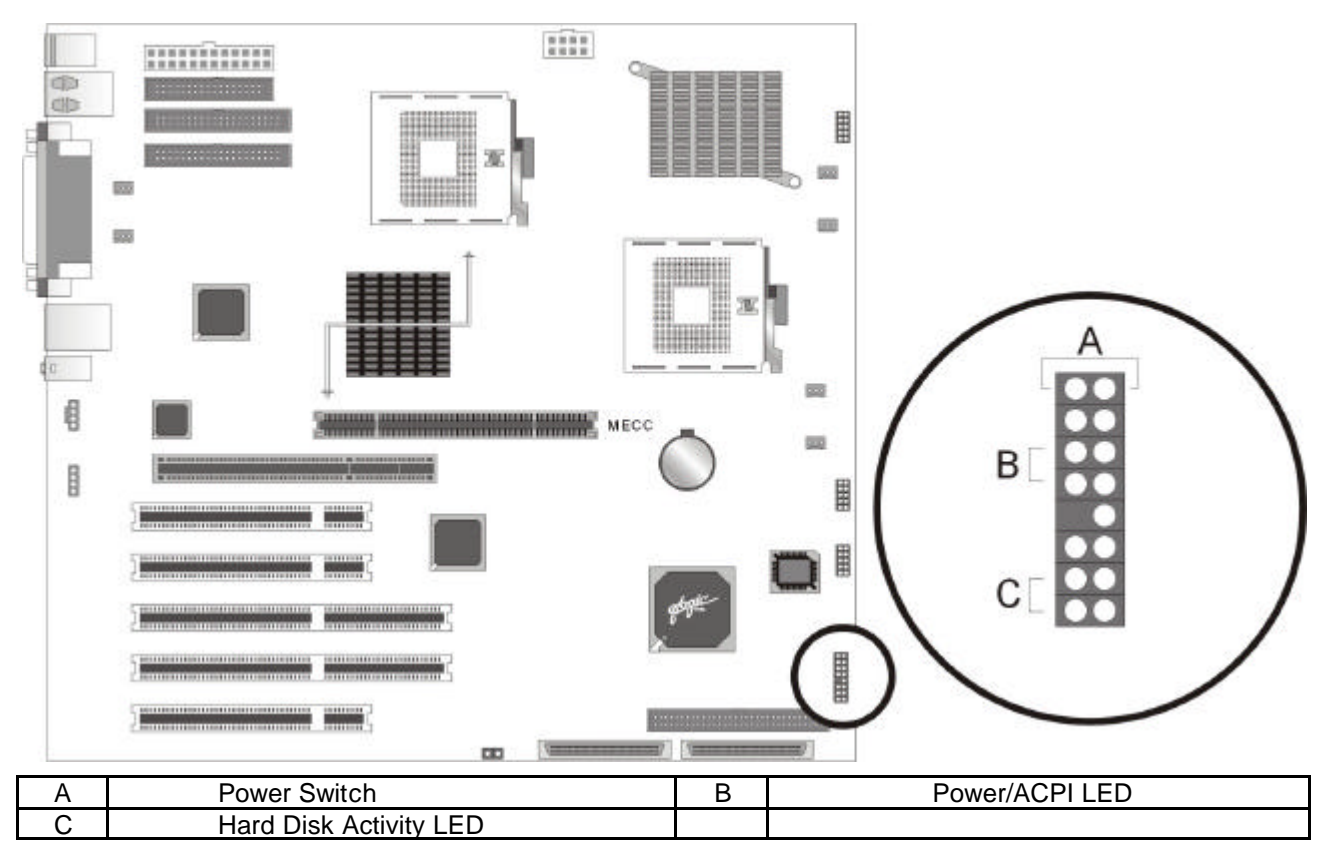

## SCSI Activity LED Input

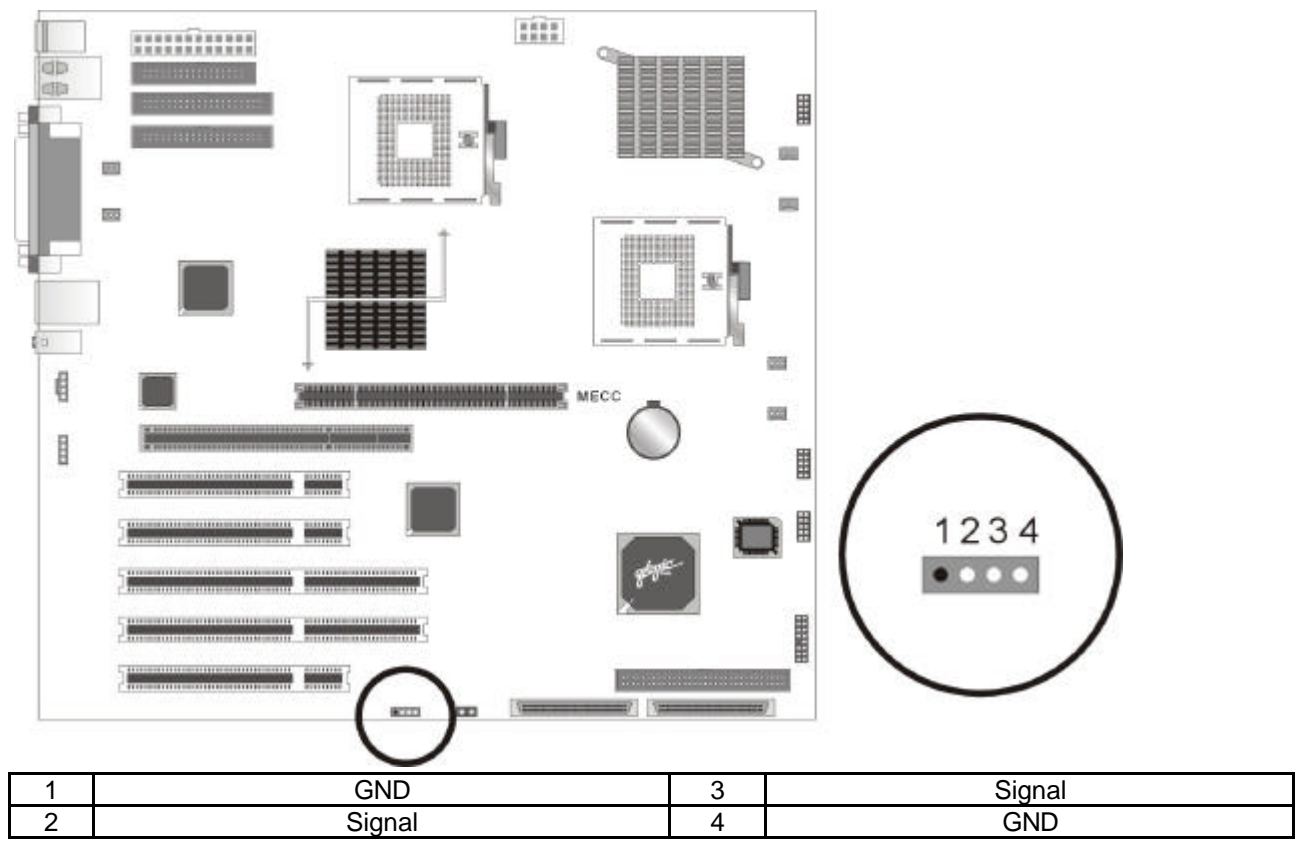

| JP1  | For CMOS clear jumper<br>1-2 : normal<br>2-3 : CMOS clear                                      | Case         | For case-open pin header    |
|------|------------------------------------------------------------------------------------------------|--------------|-----------------------------|
| JP9  | CONFIGURE JUMPER<br>1-2 : NORMAL<br>2-3 : CPU speed in safe mode<br>OFF:RECOVERY               | USB Header   | For on-board USB pin header |
| JP16 | For FWH protection function<br>1-2 : soft protect<br>2-3 : hard way protect<br>NC : no-protect | IR Connector | For IR pin header           |

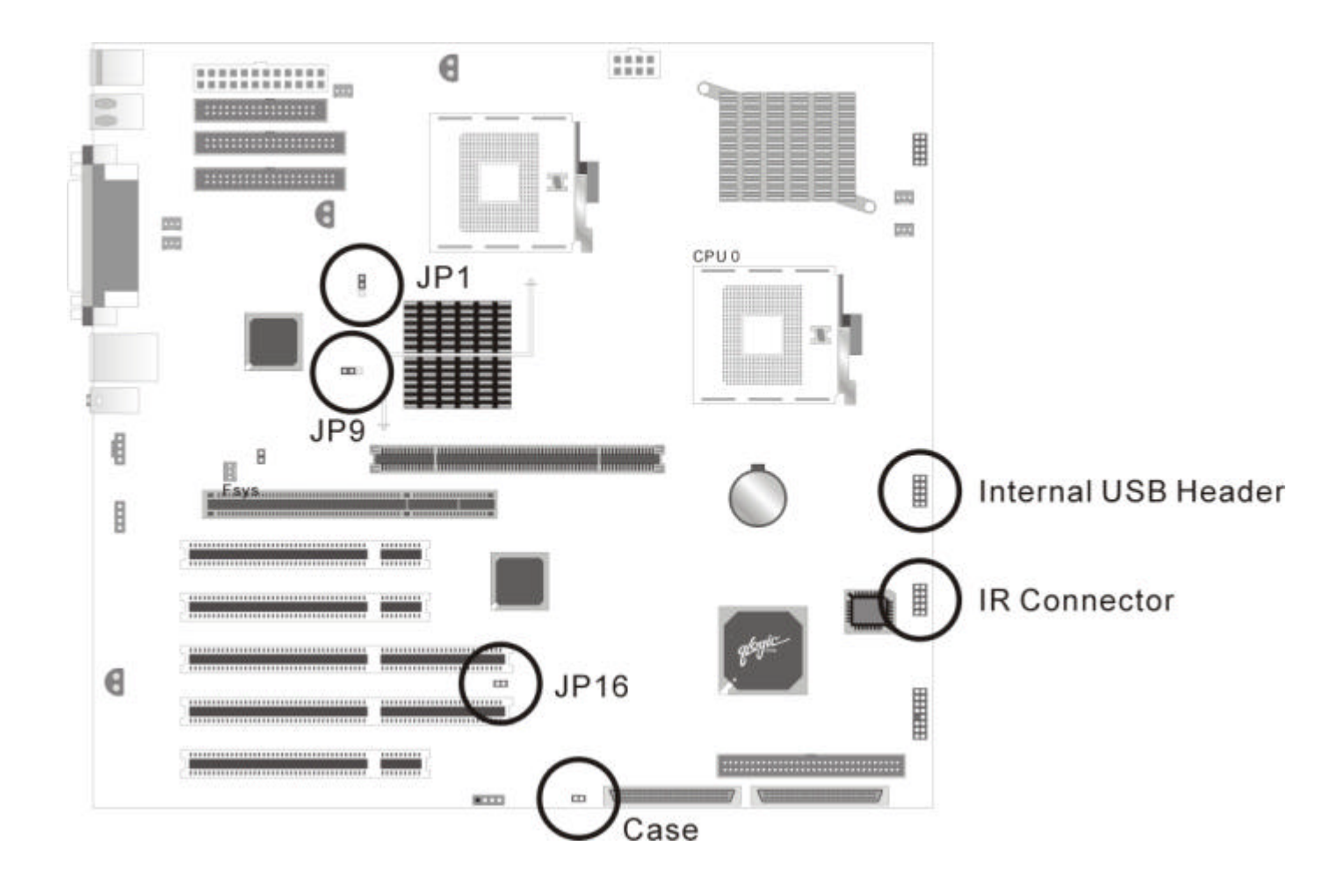

## **Thermal Sensor**

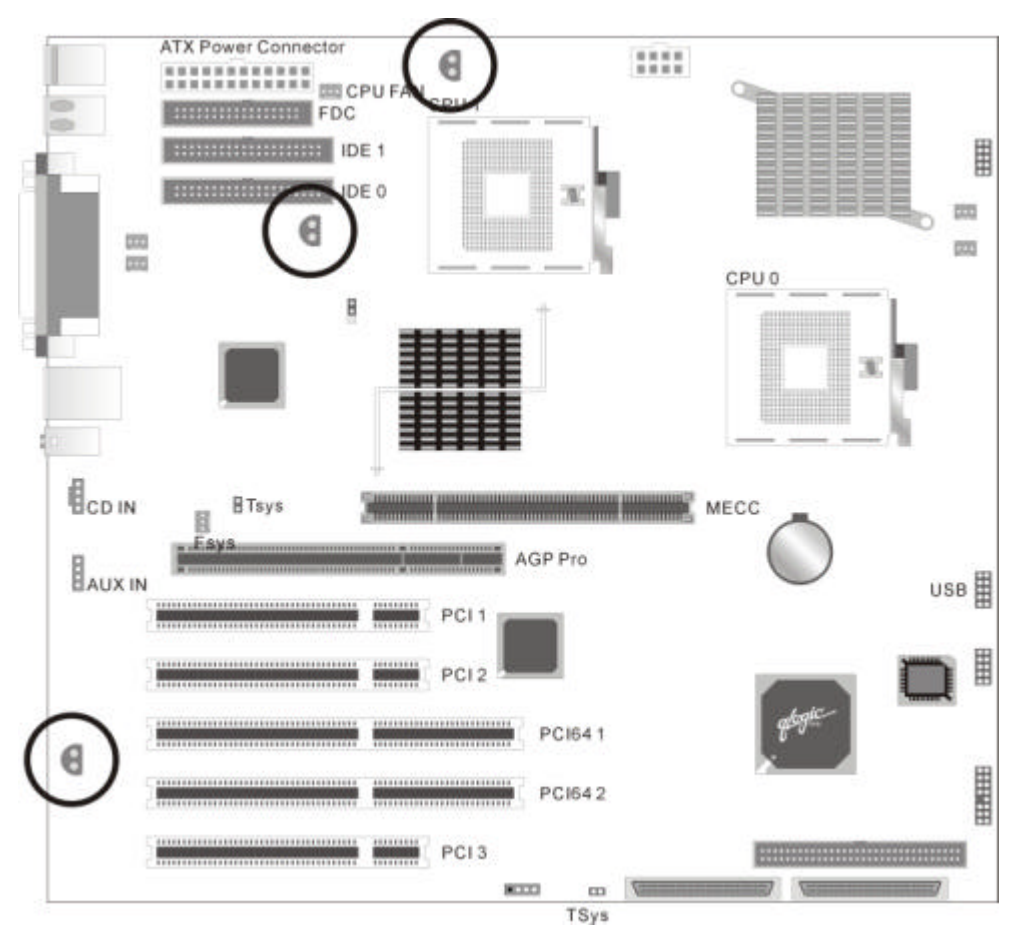

## **Connector Specifications**

| Specification | Description             | Revision Level                                         |
|---------------|-------------------------|--------------------------------------------------------|
| AC ' 97       | Audio Codec' 97         | Revision 2.1, May 1998                                 |
|               | (AD1881A)               | Intel Corporation                                      |
|               |                         | The specification is available at:                     |
|               |                         | ftp://download.intel.com/pc-supp/platform/ac97         |
| ACPI          | Advance Configuration   | Revision 1.0, July 1, 1998                             |
|               | and Power Interface     | Intel Corporation, Microsoft Corporation*, and         |
|               | Specification           | Toshiba Corporation*.                                  |
|               |                         | The specification is available at:                     |
|               |                         | http://www.teleport.com/~acpi                          |
| AGP           | Accelerated Graphics    | Revision 2.0, May 4, 1998,                             |
|               | Port                    | Intel Corporation.                                     |
|               | Interface Specification | The specification is available through the             |
|               |                         | Accelerated Graphics Implementers Forum at:            |
|               |                         | http://www.agpforum.org/                               |
|               | AGP Pro Specification   | Revision 1.1, April 1999,                              |
|               |                         | Intel Corporation.                                     |
|               |                         | The specification is available through the             |
|               |                         | Accelerated Graphics Implementers Forum at:            |
|               |                         | http://www.agpforum.org                                |
|               | AGP Card Retention      | Revision 1.0, December 9, 1998,                        |
|               | Specification           | Intel Corporation                                      |
|               |                         | The specification is available through the Accelerated |
|               |                         | Graphics Implementers Forum at:                        |
|               |                         | http://www.agpforum.org                                |
| ATA-3         | Information             | X3T10/2008D Revision 6                                 |
|               | Technology-AT           | The specification is available at:                     |
|               | Attachment-3 Interface  | http://www.t13.org                                     |

| ΑΤΑΡΙ          | ATA Packet Interface for  | X3110/2008D Revision 6                                    |
|----------------|---------------------------|-----------------------------------------------------------|
|                | CD-ROMS                   | The specification is available at:                        |
|                |                           | http://www.t13.org                                        |
|                | ATX Specification         | Dovision 2.01 Echrupry 1007                               |
| AIA            | ATA Specification         | Revision 2.01, February 1997                              |
|                |                           | Intel Corporation                                         |
|                |                           | The specification is available at:                        |
|                |                           | http://developer.intel.com/design/motherbd/atx.htm        |
| EDD            | Enhanced Parallel Port    | IFEE 1284 1 standard Mode [1 or 2] v1 7                   |
| LFF            |                           |                                                           |
|                |                           | IEEE                                                      |
|                |                           | The specification is available at:                        |
|                |                           | http://standards.ieee.org/                                |
| El Torito      | Bootable CD-ROM           | Version 1.0 January 25, 1995                              |
|                |                           | Discourse Testerale rise 1 tel. and IDM Comparation       |
|                | format                    | Phoenix Technologies Ltd., and IBIVI Corporation          |
|                | specification             | The specification is available on the Phoenix Website at: |
|                |                           | http://www.ptltd.com/products/specs.htm                   |
| I PC           | Low Pin Count Interface   | Revision 1.0 September 29, 1997                           |
|                | Specification             | Intel Corporation                                         |
|                | Specification             |                                                           |
|                |                           | This specification is available at:                       |
|                |                           | http://www.intel.com/design/chipsets/industry/lpc.htm     |
| MTBE           | Bellcore Reliability      | BTR-NWT-000332, Issue 4, September 1991.                  |
|                | Prodiction Procedure      |                                                           |
|                |                           | V : 4.4 M 4007                                            |
| Multiprocessor | Multiprocessor            | version 1.4, May 1997                                     |
| Svstem         | specification             | Intel Corporation                                         |
| ,              |                           | This specification is available at:                       |
|                |                           | http://developer.intel.com/design/intarch/manuals         |
| DOI            |                           |                                                           |
| PCI            | PCI Local Bus             | Revision 2.2, December 18, 1998,                          |
|                | Specification             | PCI Special Interest Group                                |
|                |                           | This specification is available at:                       |
|                |                           | http://www.pcisia.com/                                    |
|                |                           | Devision 1.1. December 19, 1009                           |
|                | PCI Bus Power             | Revision 1.1, December 18, 1998,                          |
|                | Management Interface      | PCI Special Interest Group.                               |
|                | Specification             | The specification is available at:                        |
|                |                           | http://www.pcisia.com/                                    |
| Dowor Supply   | Intol 300W Power Supply   | Povision 1.0 June 1008                                    |
| Power Suppry   |                           |                                                           |
|                | Design Guide              | Intel Corporation.                                        |
|                |                           | The specification is available at:                        |
|                |                           | http://www.intel.com/                                     |
| DC/2*          | PS/2 Port Specification   | September 1001                                            |
| F 3/2          | 1 3/2 1 off opecification | IDM Corporation*                                          |
|                |                           |                                                           |
| PXE Boot ROM   | Preboot Execution         | Version 2.0                                               |
|                | Environment               | Intel Corporation                                         |
|                | Specification             | The specification is available at                         |
|                | opeemeaten                | http://dovolopor.intol.com/ial/wfm/wfmspocs.htm           |
| DI AL          |                           |                                                           |
| RIMM           | Rambus Serial Presence    | Revision 1.0, March 1999                                  |
|                | Detect (SPD)              | Rambus Corp.*                                             |
|                | Specification             | The specification is available at:                        |
|                |                           | http://www.rimm.com                                       |
|                |                           | http://www.rambuc.com                                     |
|                |                           |                                                           |
| SMBIOS         | System Management         | Version 2.3, 12 August 1998,                              |
|                | BIOS                      | Award Software International Inc.*, Dell Computer         |
|                |                           | Corporation*, Hewlett-Packard Company*. Intel             |
|                |                           | Corporation International Business Machines               |
|                |                           | Corporation* Decenix Technologies Limited* American       |
|                |                           | Corporation", Phoenix Technologies Limited", American     |
|                |                           | Megatrends Inc.*, and SystemSoft Corporation*             |
|                |                           | The specification is available at:                        |
|                |                           | http://developer.intel.com/ial/wfm/design/smbios          |
|                | Universal Heat Controller | Decign Guide Devision 1.1. March 1006                     |
|                |                           |                                                           |
|                | Interface                 |                                                           |
|                |                           | The guide is available at:                                |
|                |                           | http://www.usb.org/developers                             |
|                | Universal Sorial Pue      | Revision 1.1 Sentembor 23, 1008                           |
| 000            |                           | Company Computer Company's District Environment           |
|                | Specification             | Compaq Computer Corporation", Digital Equipment           |

|     |                                      | Corporation*, IBM Corporation*, Intel Corporation,<br>Microsoft Corporation*, NEC*, and Northern Telecom*<br>The specification is available at:<br>http://www.usb.org/developers |  |
|-----|--------------------------------------|----------------------------------------------------------------------------------------------------|--|
| WfM | Wired for Management<br>Baseline     | Version 2.0, December 18, 1998,<br>Intel Corporation<br>The specification is available at:<br>http://developer.intel.com/ial/WfM/wfmspecs.htm                                    |  |
| WTX | Workstation Chassis<br>Specification | Version 1.1, February 1999<br>Intel Corporation<br>The specification is available at:<br>http://www.wtx.org                                                                      |  |

## PS/2 Keyboard/Mouse Connectors

| Pin | Signal Name   |  |
|-----|---------------|--|
| 1   | Data          |  |
| 2   | Not connected |  |
| 3   | Ground        |  |
| 4   | Fused +5 V    |  |
| 5   | Clock         |  |
| 6   | Not connected |  |

## **Serial Port Connector**

| Pin | Signal Name        | Pin | Signal Name |
|-----|--------------------|-----|-------------|
| 1   | DCD 6 DSR#         | 6   | DSR#        |
| 2   | Serial In# 7 RTS#  | 7   | RTS#        |
| 3   | Serial Out# 8 CTS# | 8   | CTS#        |
| 4   | DTR# 9 RI#         | 9   | RI#         |
| 5   | Ground             |     |             |

### Parallel Port Connector

| Pin | Signal Name | Pin | Signal Name |
|-----|-------------|-----|-------------|
| 1   | Strobe#     | 2   | Auto Feed#  |
| 3   | Data bit 0  | 4   | Fault#      |
| 5   | Data bit 1  | 6   | INIT#       |
| 7   | Data bit 2  | 8   | SLCT IN#    |
| 9   | Data bit 3  | 10  | Ground      |
| 11  | Data bit 4  | 12  | Ground      |
| 13  | Data bit 5  | 14  | Ground      |
| 15  | Data bit 6  | 16  | Ground      |
| 17  | Data bit 7  | 18  | Ground      |
| 19  | ACK#        | 20  | Ground      |
| 21  | Busy        | 22  | Ground      |
| 23  | Error       | 24  | Ground      |
| 25  | Select      |     |             |

### Line In Connector

| Pin    | Signal Name    |
|--------|----------------|
| Sleeve | Ground         |
| Tip    | Audio Left In  |
| Ring   | Audio Right In |

### **Mic In Connector**

| Pin    | Signal Name           |
|--------|-----------------------|
| Sleeve | Ground                |
| Tip    | Mono In               |
| Ring   | Electret Bias Voltage |

## CD-ROM Header (J3A1)

| Pin | Signal      |
|-----|-------------|
| 1   | Left CD In  |
| 2   | Ground      |
| 3   | Ground      |
| 4   | Right CD In |

## AUX-IN Style Header (J2B1)

| Pin | Signal        |
|-----|---------------|
| 1   | Left Channel  |
| 2-3 | Ground        |
| 4   | Right Channel |

## Diskette Drive Connector (J3G2)

| Pin | Signal Name | Pin | Signal Name                      |
|-----|-------------|-----|----------------------------------|
| 1   | Ground      | 2   | DENSEL                           |
| 3   | Ground      | 4   | TP_FLOPPY                        |
| 5   | Кеу         | 6   | DRATE0                           |
| 7   | Ground      | 8   | FDINDX# (Index)                  |
| 9   | N.C.        | 10  | FDM00# (Motor Enable A)          |
| 11  | Ground      | 12  | FDDS1# (Drive Select B)          |
| 13  | Ground      | 14  | FDDS0# (Drive Select A)          |
| 15  | Ground      | 16  | FDM01# (Motor Enable B)          |
| 17  | MSEN1       | 18  | FDDIR# (Stepper Motor Direction) |
| 19  | Ground      | 20  | FDSTEP# (Step Pulse)             |
| 21  | Ground      | 22  | FDWD# (Write Data)               |
| 23  | Ground      | 24  | WGATE# (Write Enable)            |
| 25  | Ground      | 26  | FDTRK0# (Track 0)                |
| 27  | MSEN0       | 28  | FDWPD# (Write Protect)           |
| 29  | Ground      | 30  | FDRDATA# (Read Data)             |
| 31  | Ground      | 32  | FDHEAD# (Side 1 Select)          |
| 33  | Ground      | 34  | DSKCHG# (Diskette Change)        |

## Chassis Intrusion Detection Connectors (J1J1, J4A3)

| Pin | Signal         |  |
|-----|----------------|--|
| 1   | TAMPER_DETECT# |  |
| 2   | Ground         |  |

Front Panel Connector (J1H1)

| Pin | Signal Name | Pin | Signal Name |
|-----|-------------|-----|-------------|
| 1   | PWR_BTN     | 9   | 5VSB        |
| 2   | NC          | 10  | NC          |
| 3   | 5VSB        | 11  | VCC         |
| 4   | SUS_LED     | 12  | NC          |
| 5   | KEY         | 13  | GND         |
| 6   | NC          | 14  | Keylock     |
| 7   | VCC         | 15  | GND         |
| 8   | HD_LED      | 16  | NC          |

## 11. BIOS Setup BIOS Introduction

Using BIOS setup program

| Up                                                                          | Move to the previous field                                                                                  |
|-----------------------------------------------------------------------------|----------------------------------------------------------------------------------------------------|
| Down                                                                        | Move to the next field                                                                                      |
| Left                                                                        | Move to the field on the left hand side                                                                     |
| Right                                                                       | Move to the field on the right hand side                                                                    |
| <esc></esc>                                                                 | Quit from setup program without saving changes, or Exit from current menu page and return to main menu page |
| <pgup> or &lt;+&gt;</pgup>                                                  | Select the previous value for a field                                                                       |
| <padn> or &lt;-&gt;</padn>                                                  | Select the next value for a field                                                                           |
| <f1></f1>                                                                   | General Help                                                                                                |
| <f2></f2>                                                                   | Item Help                                                                                                   |
| <f5></f5>                                                                   | Previous Values                                                                                             |
| <f6></f6>                                                                   | Fail-Safe Defaults                                                                                          |
| <f7></f7>                                                                   | Optimized Defaults                                                                                          |
| <f10.< td=""><td>Save the current value and exit setup program</td></f10.<> | Save the current value and exit setup program                                                               |

If the system is no longer able to boot after changing the settings, the only way to recover it is to clear the data stored in RTC CMOS. To reset the RTC CMOS data, take the JP1 jumper cap off pins 1-2, place onto pins 2-3, and then place back onto pins 1-2 again. (Please refer to page 36) This will return the RTC to the default setting. Then, get into the BIOS setup program, choose Load Fail-Safe Defaults; Load Optimized Defaults, and select the original manufacturer default settings in your CMOS.

### Main Menu

The main menu allows you to select from several setup pages. Use the arrow keys to select among these pages and press <Enter> key to enter the sub-menu. A brief description of each highlighted selection appears at the bottom of the screen.

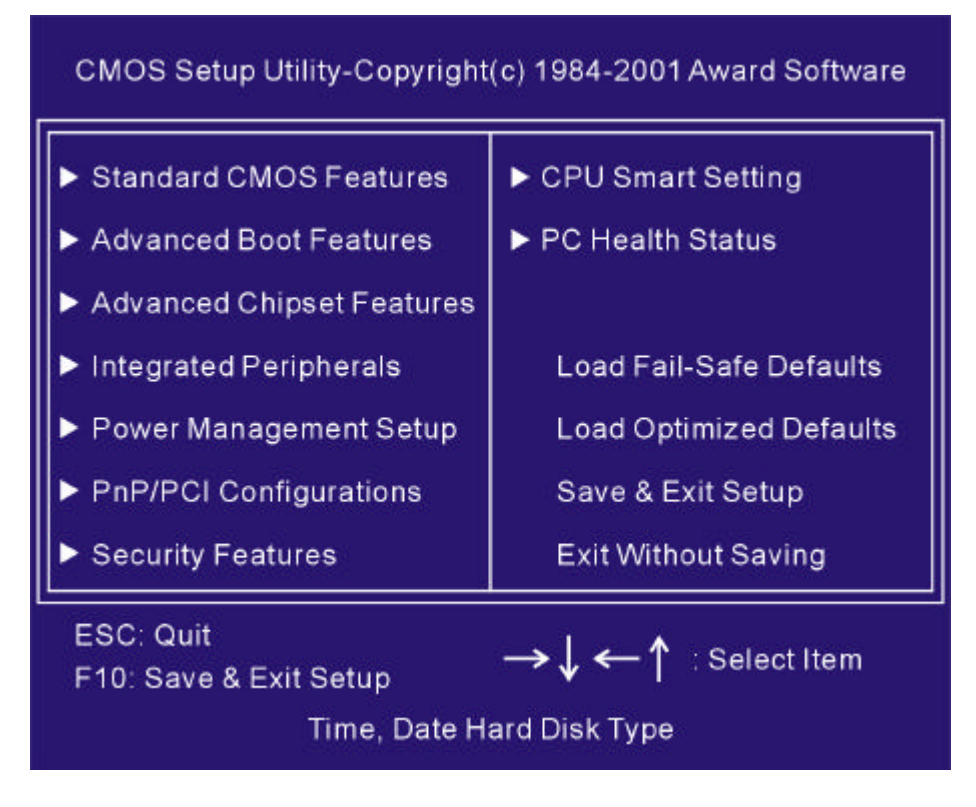

### Standard CMOS Features

| Date (mm:dd:yy)     Sat,Feb 26 2000     Item Help       Time (hh:mm:ss)     13:36:16     Item Help       IDE Primary Master     [None]     Menu Level ►       IDE Primary Slave     [None]                                                                                                    | CMOS Setup Utility-Copyright(c) 1984-2001 Award Software<br>Standard CMOS Features                                                                                                    |                                                                                                    |                                                                                 |  |  |
|----------------------------------------------------------------------------------------------------|----------------------------------------------------------------------------------------------------|----------------------------------------------------------------------------------------------------|---------------------------------------------------------------------------------|--|--|
| IDE Secondary Master       [None]       Change the day, month, year and century         IDE Secondary Slave       [None]       Year and century         Drive A       [1.44M,3.5i n.]       Year and century         Video       [EGA/VGA]       Halt On         Base Memory       640k       261120k         Total Memory       262144k       262144k | Star<br>Date (mm:dd:yy)<br>Time (hh:mm:ss)<br>IDE Primary Master<br>IDE Primary Slave<br>IDE Secondary Master<br>IDE Secondary Slave<br>Drive A<br>Video<br>Halt On<br>Base Memory<br>Extended Memory<br>Total Memory | Adard CMOS Feat<br>Sat,Feb 26 2000<br>13:36:16<br>[None]<br>[None]<br>[None]<br>[1.44M,3.5i n.]<br>[EGA/VGA]<br>[All Errors]<br>640k<br>261120k<br>262144k | ures<br>Item Help<br>Menu Level ►<br>Change the day, month,<br>year and century |  |  |

#### Date

This field specifies the current date. The date format is <month>, <day>, and <year>.

#### Time

This field specifies the current time. The time format is <hour>, <minute>, and <second>. The time is calculated based on the 24-hour (military-time) clock.

IDE Primary Master / Primary Slave / Secondary Master / Secondary Slave Press "Enter" to enter next page for detail hard drive setting.

#### **IDE HDD Auto-Detection**

Auto-Detect the HDDs Capacity, and its parameters, ex: Cylinder, Head and Sector.

#### IDE Primary Master / Primary Slave / Secondary Master / Secondary Slave

This field specifies type of drive that corresponds to the drive installed in your system. If you select User, please specify the correct number of Cylinders, Heads, and Sectors.

### **Advanced Boot Option**

| Advance                                                                                                    | d Boot Options                                                                                            | Award Sonware                       |
|----------------------------------------------------------------------------------------------------|----------------------------------------------------------------------------------------------------|-------------------------------------|
| First Boot Device<br>Second Boot Device                                                                                                    | [Floppy]<br>[CDROM]                                                                                       | ltem Help                           |
| Third Boot Device<br>LAN Boot Function                                                                                                    | [HDD-0]<br>[Enabled]                                                                                      | Menu Level 🕨                        |
| Quick Power On Self Test<br>AC PWR Loss Recovery<br>Init Display First<br>Boot Up Floppy Seek<br>Boot Up NumLock Status<br>POWER ON Function<br>KB Power ON Password<br>Hot Key Power ON<br>PS2 MOUSE Button Power ON | [Enabled]<br>[Always-on]<br>[AGP]<br>[Enabled]<br>[On]<br>[BUTTON ONLY]<br>[Enter]<br>[Ctrl-F1]<br>[Left] | Select Your Boot<br>Device Priority |

### First / Secondary / Third Boot Device

The BIOS attempts load the operating system from the device in the sequence selected in these items.

#### LAN Boot Device

Disable (Default Setting) When enabled, the system will boot from LAN.

#### **Quick Power On Self Test**

This field allows the system to skip certain tests while booting. This will decrease the time needed to boot the system.

Enable, Disable (Default Value)

#### AC PWR Loss Recovery

This allows you to get whether you want your system to reboot after the power has been interrupted.

- < Always-Off > Leaves your system off.
- < Always-on >Starts the system
- < Former-Sts > Sets your system back to the state it is before the power interruption.

#### **Init Display First**

This item allows you to decide which slot to activate first, either PCI slot or AGP slot. AGP (Default Value), PCI Slot

#### **Boot Up Floppy Seek**

Seeks disk drives during boot up. Disabling speeds boot up.

#### **Boot Up Num Lock Status**

This field determines the configuration of the numeric keypad after system boot up. If open the keypad uses numbers keys. If close the keypad uses arrow keys.

#### **Power-on Function**

This field configures the Power-on mode of the system.

The Power-on button will not function in this mode.

Password: You can assign a password string thru KB Power-On password field.

Hot KEY: You can assign a hot key through the Hot Key Power-On field. Pressing this hot key will power- on your system.

*Mouse/Password:* Double-Clicking the mouse button or typing the KB power-on password will automatically power-on your system

Mouse/Hot KEY: Double-Clicking the mouse button or typing the KB hot-key will power on your system

Any Key: Power On System by pressing any key on Keyboard.

**Button only(Default Value):** Simply power-on your system by pressing the Power-On button on the front panel of your PC case

Keyboard 98: Enables Keyboard 98 function. The function is good only for users of Keyboard 98.

#### **Keyboard Power-on Password**

If you wish to use this function, bring the cursor to the field written Enter, then press <Enter>. The computer will display the message, Enter Password Type your password and press <Enter>. After the message Confirm Password is displayed, re-type your password. The KB Power-on function will be in effect after you save and exit setup.

To disable a password, bring the cursor to the Enter field again, then press <Enter>. The computer will display the message, Enter Password Press <Enter>. A message will confirm that the password is disabled.

#### Hot Key Power-on

This field specifies key selection for the Keyboard-Power-on hot key.

## **Advanced Chipset Features**

This setup page is used to specify advanced features available through the chipset. The default settings have been chosen carefully for most operating conditions. DO NOT change the value of any field in this setup page without full understanding.

| CMOS Setup Utility-Copyrig<br>Advanced C                               | ht(c) 1984-200<br>Chipset Feature    | 1 Award Software<br>e |
|------------------------------------------------------------------------|--------------------------------------|-----------------------|
| CPU L1&L2 Cache                                                        | [Enabled]                            | ltem Help             |
| CPU L3 Cache<br>Compatible FPU OPCODE<br>CPU Fast-Strings              | [Enabled]<br>[Disabled]<br>[Enabled] | Menu Level 🕨          |
| RDRAM Bus Frequency<br>DRAM Data Integrity Mode                        | [Auto]<br>[ECC]                      |                       |
| Memory Hole At 15M-16M<br>Delayed Transaction<br>AGP Aperture Size(MB) | [Disabled]<br>[Enabled]<br>[64]      |                       |

#### CPU L1 & L2 Cache

This field configures the CPU L1 & L2 cache [ Enable, Disable (Default Enable) ]

### CPU L2 Cache ECC Checking

This function controls the ECC capability in the CPU level 2 cache. Configuration option: [ Enable, Disable (Default Value) ]

### CPU L3 Cache

This field configures the CPU L3 cache [ Enable, Disable (Default Enable) ]

### Compatible FPU OPCODE

This function controls the OPCODE capability FPU. Configuration option: [Enable, Disable (Default Value)]

#### **CPU Fast-Strings**

This function sets the CPU Fast-Strings. Configuration option: [Enable, Disable (Default Enable)]

#### **RDRAM Bus Frequency**

This function sets frequency of RDRAM memory. [Default is Auto ]

#### **DRAM Data Integrity Mode**

[Default is ECC ]

### Memory Hole At 15M-16M

This function allows you to reserve an address space for others device that require it. [Default is Disabled ]

#### **Delayed Transaction**

When enabled, the south bridge ICH2 will supports the Delayed Transaction mechanism when it is the target of a PCI transaction. [Enable (Default Value), Disabled ]

#### AGP Aperture Size (MB)

This field configures the main memory size for AGP graphics data used. 64MB (Default Value)

### **Integrated Peripherals**

| CMOS Setup Utility-Copyrig<br>Integrate                                                                                                    | ght(c) 1984-2001 Award Software<br>ed Peripherals                                                                                                    |
|----------------------------------------------------------------------------------------------------|----------------------------------------------------------------------------------------------------|
| On-Chip Primary PCI II<br>On-Chip Secondary PCI II<br>IDE Primary Master UDMA<br>IDE Primary Slave UDMA<br>IDE Secondary Master UDMA<br>IDE Secondary Slave UDMA<br>Onboard SCSI Controller<br>Onboard LAN Controller<br>Onboard FDC Controller<br>AC97 Audio<br>USB Control Ier | DE Enabled<br>Auto<br>Auto<br>Auto<br>Auto<br>Auto<br>Auto<br>Enabled<br>Enabled<br>Enabled<br>Enabled<br>Enabled<br>Enabled<br>Enabled<br>Enabled<br>Enabled<br>Enabled<br>Enabled<br>Enabled |
| OSB Legacy Support<br>Onboard Ser ial Port 1<br>Onboard ser ial port 2<br>Onboard Parallel Port<br>Parallel Port Mode<br>ECP Mode Use DMA                                                                                                    | 3F8/IRQ4<br>2F8/IRQ3<br>378/IRQ7<br>SPP<br>3                                                                                                    |

#### **IDE Primary Master / Slave UDMA**

#### **IDE Secondary Master / Slave UDMA**

If you select Auto, the IDE controller uses Ultra DMA 33/66/100 Mode to access Ultra DMA-capable IDE devices. Depend on the resent of negotiation with your HDD. The maximum transfer rate of Ultra DMA 100 Mode is 100 MB/sec. [Auto , Disabled(Default Auto)]

#### **Onboard SCSI Controller**

On board SCSI controller for enabling / disabling onboard SCSI controller. [Enable , Disabled (Default Enable)]

#### **Onboard LAN Controller**

This field enables or disables the onboard LAN controller. [Enable, Disabled (Default Enable)]

#### **Onboard FDC Controller**

This field enables or disables the onboard floppy controller. [Enable, Disabled (Default Enable)]

#### AC97 Audio

Auto "allows the motherboard's BIOS to detect whether you are using any AC97audio device. If a audio device is detected, the onboard audio controller will be enabled. If no audio device is detected, the onboard audio controller will be disabled. If you want to use different controller cards to connect audio connector, set these fields to disabled

[Disabled, Auto (Default Value)]

#### **USB** Controller

Select Enabled if your system contains USB peripherals. [Enable, Disabled (Default Enable)]

#### **USB Legacy Support**

Select Enabled if your system contains USB peripherals in Legacy mode. [Enable , Disabled (Default Value)]

#### Onboard Serial Port 1 / 2

These fields configure the onboard serial ports. There are several port addresses and IRQ channels to select from.

| 3F8/IRQ4 (Default Value) | Port address 3F8h, IRQ4                   |
|--------------------------|-------------------------------------------|
| 2F8/IRQ3                 | Port address 2F8h, IRQ3                   |
| 3E8/IRQ4                 | Port address 3E8H, IRQ4                   |
| 2E8/IRQ3                 | Port address 2E8h, IRQ3                   |
| Auto                     | BIOS assigns port address and IRQ channel |
|                          | automatically.                            |
| Disabled                 | Disables serial port                      |

#### **Onboard Parallel Port**

This field configures the onboard parallel port. There are several port addresses and IRQ channels to select from.

| 378/IRQ7 (Default Value) | Port address 378h, IRQ7 |
|--------------------------|-------------------------|
| 278/IRQ5                 | Port address278h, IRQ5  |
| 3BC/IRQ7                 | Port address 3BCh,IRQ7  |
| Disabled                 | Disables parallel port  |

#### Parallel Port Mode

This field configures the operating mode of an onboard parallel port. Ensure you know the specifications of your parallel port devices before selecting field.

[SPP (Default Value), EPP, ECP, ECP+EPP]

#### **Power Management Setup**

Each power-saving mode has a respective timer. The value of the timer can be assigned or reloaded and it will count down to zero. When the timer equals to zero, the system will be forced into the related suspend or power-saving mode. If any predefined signal or event is detected during the timer counting period, the timer restarts automatically.

| right(c) 1984-2001<br>lanagement Setup      | Award Software                                                                                                    |
|---------------------------------------------|----------------------------------------------------------------------------------------------------|
| [User Define]                               | Item Help                                                                                                    |
| [Yes]<br>[3]<br>[Disabled]<br>[Disabled]    | Menu Level ►                                                                                                    |
| [Enabled]<br>[Enabled]<br>[Disabled]<br>[0] |                                                                                                    |
| [Disabled]                                  |                                                                                                    |
| [Disabled]<br>[Disabled]<br>[Disabled]      |                                                                                                    |
| [Disabled]<br>[Disabled]                    |                                                                                                    |
|                                             | right(c) 1984-2001<br>lanagement Setup<br>[User Define]<br>[V /H SYNC+Blank] -<br>[Yes]<br>[3]<br>[Disabled]<br>[Disabled]<br>[Disabled]<br>[0]<br>[0:0:0]<br>[Disabled]<br>[Disabled]<br>[Disabled]<br>[Disabled]<br>[Disabled]<br>[Disabled]<br>[Disabled]<br>[Disabled] |

#### **Power Management**

This feature allows the user to select the default parameters for the power-saving mode.

| Min saving                  | When idle for one hour, the system enter suspend mode          |
|-----------------------------|----------------------------------------------------------------|
| Max Saving                  | When idle for fifteen minutes, the system enters suspend mode. |
| User Define (Default Value) | User can specify the time the system enter suspend mode.       |

#### Video off Method

| V/H SYNC +Blank (Default Value ) | Turn off the vertical and horizontal synchronization |  |
|----------------------------------|------------------------------------------------------|--|
|                                  | ports and write blanks to the video buffer.          |  |
| Blank Screen                     | Writes blanks to the video buffer only.              |  |
| DPMS                             | Initial display power management signaling with      |  |
|                                  | DPMS.                                                |  |

#### Video Off In Suspend

This determines the manner in which the monitor is blanked.

[NO, Yes (Default Value)]

#### **MODEM Use IRQ**

This determines the IRQ in which the MODEM can use.

[ 3(Default Value),4,5,7,9,11,NA]

#### **APM Suspend Timer**

This field specifies the time the system enters power-saving mode. It is available only when the Power Management field is set to User Define.

[1Min, 2Min, 4Min, 8Min, 12Min, 20Min, 30Min, 40Min, 1Hour, Disablet (Default Value)]

#### **APM HDD Power Down Timer**

This field specifies the time the system enters HDD power down. It is available only when the Power Management field is set to User Define.

[1Min, 2 Min, 3Min, 4Min, 5 Min, 6 Min, 7 Min, 8Min, 9 Min, 10 Min, 11 Min, 12 Min, 13Min,14 Min, 15 Min, Disable (Default Value)]

#### Wake up by PME

Wake up by PME, PME (Power Management Enable) signal [Enabled, Disabled (Default Enabled)]

#### Wake up by RING/WOL

When WOL (Wake On LAN) function is enabled, the PC can power-on or "Wake up"? through LAN (Local Area Network). When Wake up by RING function is enabled, the PC can power-on through the LAN adapter connected should be connected to the WOL header on the motherboard.

### Power On/Resume by Alarm

When enabled, you can set the date and time to automatically power-on your PC (similar to an alarm clock).

| Enabled                  | Sets Date (0-31) and Timer (hr, min, sec) to power-or<br>the PC. When date is set to 0, the Timer is set for |  |
|--------------------------|----------------------------------------------------------------------------------------------------|--|
|                          | every day.                                                                                                   |  |
| Disabled (Default Value) | Disables RTC alarm function.                                                                                 |  |

#### **Reload APM Timer Events**

This field enables the system to detect activity, and restart the timer of the power-saving mode.

#### Primary IDE 0

If enabled, timer restarts whenever the master disk of the primary IDE channel is active.

[Enable, Disabled (Default Value)]

#### Primary IDE 1

If enabled, timer restarts whenever the slave disk of the primary IDE channel is active.

[Enable, Disabled (Default Value)]

#### Secondary IDE 0

If enabled, timer restarts whenever the master disk of the secondary IDE channel is active.

[Enable , Disabled (Default Value)]

#### Secondary IDE 1

If enabled, timer restarts whenever the slave disk of the secondary IDE channel is active.

[Enable, Disabled (Default Value)]

### **PnP/ PCI Configurations**

| CMOS Setup Utility-Copyright(c) 1984-2001 Award Software<br>PnP/PCI Configurations                           |                                                                       |                                                                                                    |  |
|----------------------------------------------------------------------------------------------------|-----------------------------------------------------------------------|----------------------------------------------------------------------------------------------------|--|
| PNP OS Installed<br>Reset Configuration Data<br>Resources Controlled By<br>IRQ Resources<br>Memory Resources | [No]<br>[Disabled]<br>[Auto (ESCD)]<br>[Press Enter]<br>[Press Enter] | Item Help<br>Menu Level ►<br>Select Yes if you are<br>using a Plug and Play<br>capable operation<br>system Select No if<br>you need the BIOS to<br>configure non-boot<br>devices |  |

### **PNP OS Installed**

The field specifies whether a Plug and Play operating system is installed. Yes, No (Default Value)

#### **Reset Configuration Data**

Normally, you leave this field Disabled. Select Enabled to reset Extended System Configuration Data (ESCD) when you exit Setup if you have installed a new add-on and the system reconfiguration has caused such a serious conflict that the operating system can't boot. Enabled, Disabled (Default Value)

#### **Resources Controlled By**

The Award Plug and Play BIOS has the capacity to automatically configure all of the boot and Plug and Play compatible devices. However, this capability means absolutely nothing unless you are using a Plug and Play operating system such as Windows98/95/NT. If you set this field to manual choose specific resources by going into each of the sub menu that follows this field.

| Manual                    | Resources controlled by the user            |
|---------------------------|---------------------------------------------|
| Auto (ESCD) Default Value | Resources controlled by BIOS automatically. |

#### **IRQ** Resources

When resources are controlled manually, assign each system interrupt a type, depending on the type of device using the interrupt.

IRQ3/4/5/7/9/10/11/12/14/15 assigned to

[PCI Device Reserved (Default Value)]

#### **DMA Resources**

This sub menu can let you control the memory resource.

#### **Reserved Memory Base**

Reserved a low memory for the legacy device (non-PnP device). [C800, CC00, D000, D800, DC400, N/A (Default Value)]

#### **Reserved Memory Length**

Reserved a low memory length for the legacy device (non-PnP device). [8K (Default Value), 16K, 32K, 64K]

### Security Features

Set Supervisor / User Password Setting

| CMOS Setup Utility-Copyright(c) 1984-2001 Award Software<br>Security Features                                                                                                    |                                                                                                    |                                                            |  |
|----------------------------------------------------------------------------------------------------|----------------------------------------------------------------------------------------------------|------------------------------------------------------------|--|
| Set Supervisor Password<br>Set User Password<br>Password Check<br>Virus Warning<br>Clear Chassis Instruaion<br>BIOS Flash Protect<br>DMI Event Log<br>Clear ALL DMI Event Log<br>View DMI Event Log<br>Event Log Capacity<br>Event Log Validity | [Press Enter]<br>[Press Enter]<br>[Setup]<br>[Disabled]<br>[No]<br>[Non-Flash]<br>[Enabled]<br>[No]<br>[Enter]<br>[Space Available]<br>Valid | Item Help<br>Menu Level ►<br>Chang/Set/Disable<br>Password |  |
|                                                                                                    |                                                                                                    |                                                            |  |

These setup pages are used for password setting. When a password has been enabled and the Security Option field is set as Setup, you will be required to enter the password every time you try to enter BIOS Setup program. This prevents an unauthorized person from changing any part of your system configuration. Additionally, if the Security Option field is set as Boot, the BIOS will request a password every time your system boot. This would prevent unauthorized use of your computer. If you wish to use this function, bring the cursor to this field, then press <Enter>. The computer will display the message, "Enter Password " Type your password and press <Enter>. After the message on firm Password is displayed, re-type your password. The Supervisor Password function will be in effect after you save and exit setup.

To disable a password, bring the cursor to this field, then press <Enter>. The computer will display the message, "Enter Password ". Press <Enter>. A message will confirm that the password is disabled. Once the password is disabled, the system will boot and you can enter setup program freely.

## **CPU Smart Setting**

CPU smart setting provides users a fuss free CPU frequency set up procedure.

| CMOS Setup Utility-Copyright(c) 1984-2001 Award Software<br>CPU Smart Setting |        |                           |  |
|-------------------------------------------------------------------------------|--------|---------------------------|--|
| CPU Frequency                                                                 | 1.3GHz | Item Help<br>Menu Level ▶ |  |

Selecting probably CPU Frequency by < +PU / -PD>

| CPU Frequency              | 1.3GHz               | ltem Help<br>Menu Level ▶ |
|----------------------------|----------------------|---------------------------|
| CPU                        | Frequency            |                           |
| 1.6 Gi<br>1.7 Gi<br>1.8 Gi | Hz[]<br>Hz[]<br>Hz[] | Î                         |
| 1.9 Gi<br>2.0 Gi<br>2.1 Gi | Hz[]<br>Hz[]<br>Hz[] |                           |
| 2.2 Gi<br>2.3 Gi           | Hz[]]<br>Hz[]]       | Ļ                         |
|                            |                      |                           |
|                            |                      |                           |

## **PC Health Status**

This page is monitoring your status of computer. On the screen display CPU/System temperature, FAN speed, and voltages.

| CMOS Setup Utility-Copyright(c) 1984-2001 Award Software<br>PC Health Status                                                                                                    |                                                                                                    |                           |  |
|----------------------------------------------------------------------------------------------------|----------------------------------------------------------------------------------------------------|---------------------------|--|
| Current CPU0 Temperature<br>Current Remote Temp1<br>Current Remote Temp2<br>Current Remote Temp3<br>Auto FAN1 Startup Temp<br>Auto FAN2 Startup Temp<br>Auto FAN3 Startup Temp<br>Auto FAN Startup Range<br>Current FAN1 Speed<br>Current FAN2 Speed<br>Current FAN3 Speed<br>Vcore.<br>+1.8v<br>+3.3v<br>+ 5v<br>+ 12v<br>-12v<br>VBAT[V]<br>5VSB[V] | 58°C/136°F<br>30°C/86°F<br>28°C/82°F<br>33°C/91°F<br>(28°C)<br>(28°C)<br>(28°C)<br>(5°C)<br>0RPM<br>0RPM<br>0RPM<br>1.63V<br>1.79V<br>3.28V<br>4.99V<br>11.97V<br>-12.69V<br>3.12V<br>5.34V | Item Help<br>Menu Level ► |  |

## Load Fail-Safe Defaults

When you press <Enter> on this item. You get a confirmation dialog box with a message similar to:

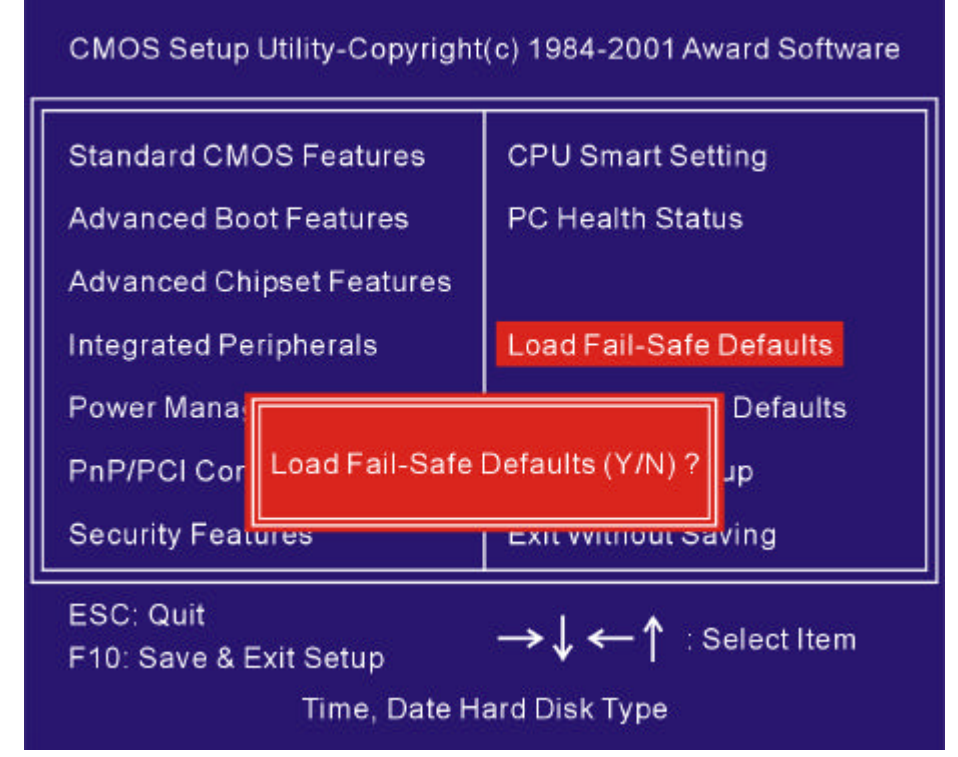

Press "Y" loads the default values that are factory settings for optimal performance system operations.

## Load Optimized Defaults

When you press <Enter> on this item. You get a confirmation dialog box with a message similar to:

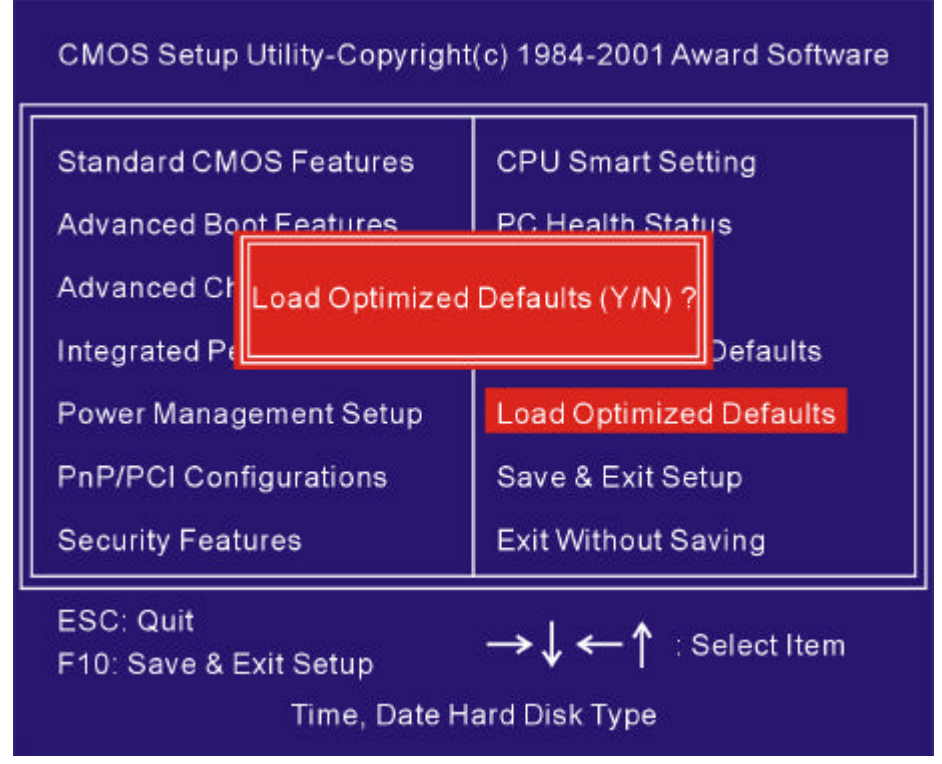

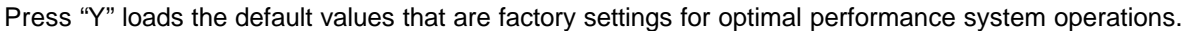

## Save & Exit Setup

When you press <Enter> on this item. You get a confirmation dialog box with a message similar to:

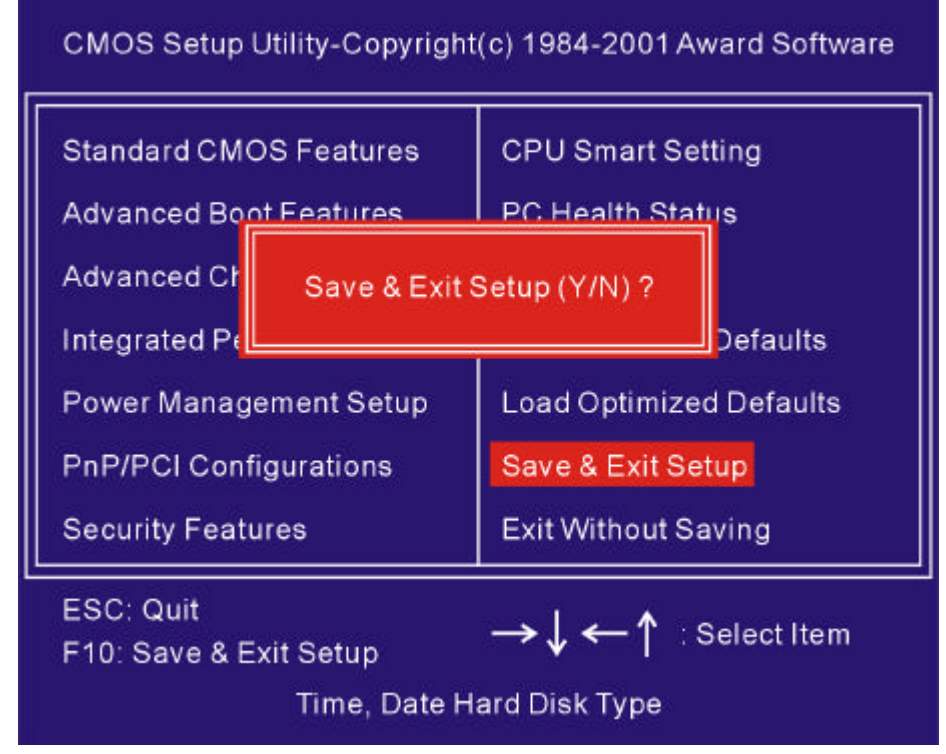

Press "Y" saves current CMOS value and exit BIOS setup program

## **Exit Without Saving**

When you press <Enter> on this item. You get a confirmation dialog box with a message similar to:

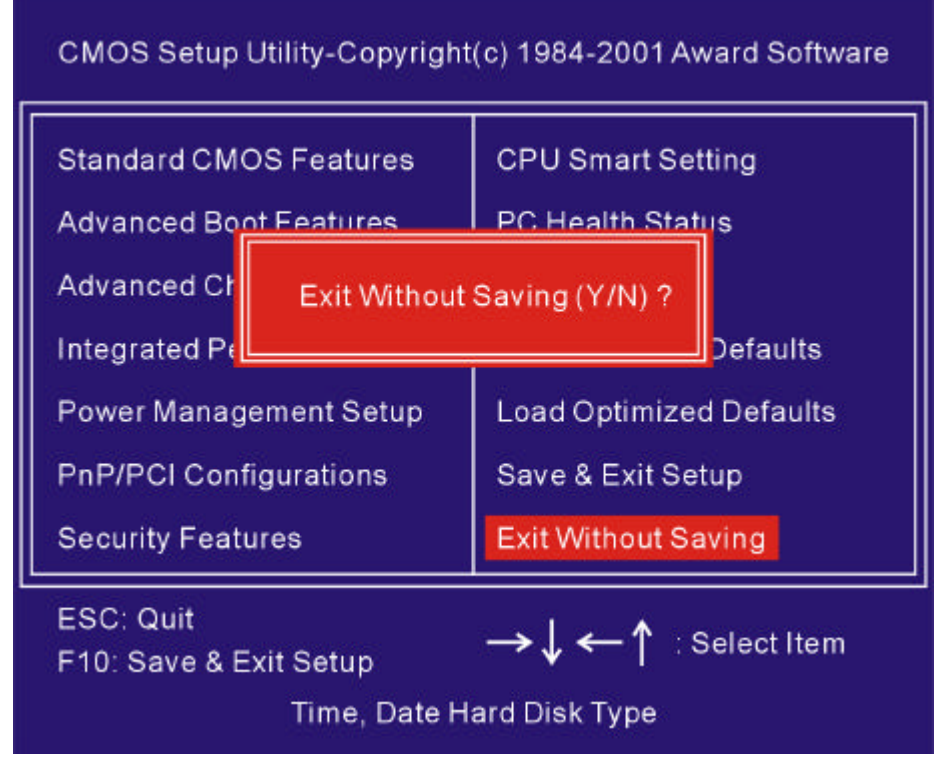

Press "Y" leaves current CMOS value and exit BIOS setup program

Do not save changes and exit setup

## 12 Fast!UTIL (On-Board SCSI BIOS Utility)

## Introduction

The on-board SCSI can be configured using *Fast* ! UTIL. Access *Fast* ! UTIL by pressing <ALT>-<Q> during the on-board BIOS initialization (it may take a few seconds for the *Fast* ! UTIL menu to appear).

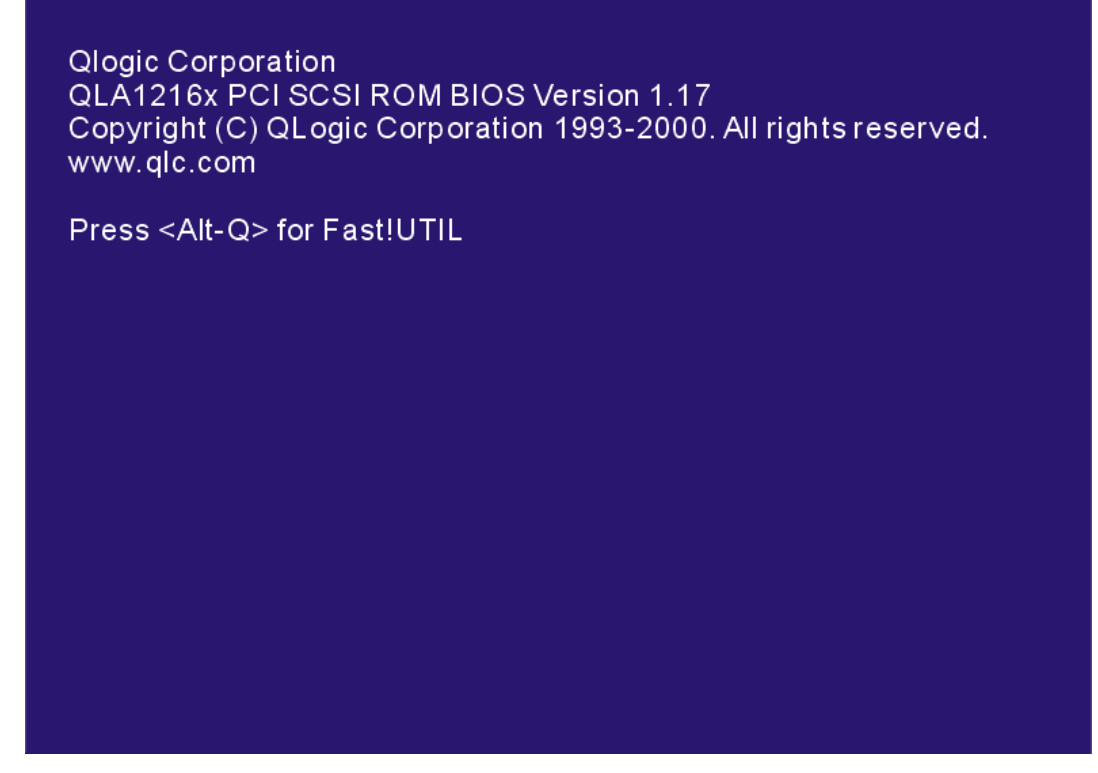

*CAUTION!* If the configuration settings are incorrect, your on-board SCSI will not function properly. The following sections describe the *Fast* ! UTIL options.

## **Configuration Settings**

The first selection on the *Fast* !UTIL *Options* menu is *Configuration Setting*s. These settings configure the SCSI devices and the on-board SCSI to which they are attached

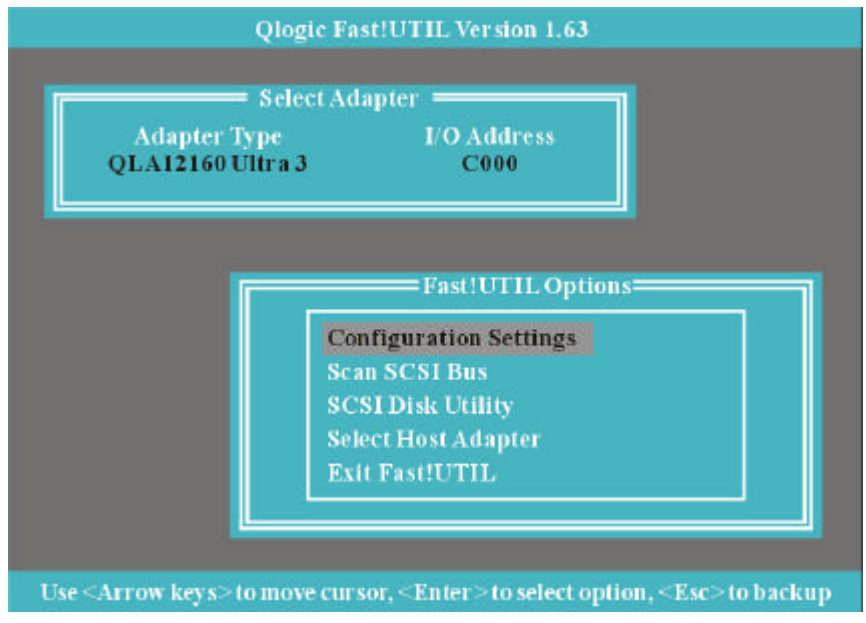

#### **Host Adapter Settings**

From the Configuration Settings menu in Fast ! UTIL, select Host Adapter Settings.

The default settings for the on-board SCSI host are listed in table A-1 and described in the following paragraphs

| Setting                | Options             | Default  |
|------------------------|---------------------|----------|
| Host adapter BIOS      | Enabled or Disabled | Enabled  |
| PCI DMA burst          | Enabled or Disabled | Enabled  |
| CDROM Boot             | Enabled or Disabled | Disabled |
| Adapter Configuration  | Auto, Manual, Safe  | Auto     |
| Drivers Load RISC code | Enabled or Disabled | Enabled  |
| >4Gbyte Addressing     | Enabled or Disabled | Disabled |
| Fast Command Posting   | Enabled or Disabled | Enabled  |

#### Table A-1. Host Adapter Settings

Host adapter BIOS. When this setting is disabled, the ROM BIOS on the On-board SCSI is disabled, freeing space in upper memory. The RAM BIOS and other drivers still recognize the On-board SCSI.

Do not disable this setting if you are booting from a SCSI disk drive attached to the On-board SCSI. The default is *Enabled*.

**PCI bus DMA burst.** When this setting is enabled, burst transfers are performed. When this setting is disabled, data is transferred in nonburst mode, with each cycle initiated by a new address phase. The default is *Enabled*.

**CDROM Boot.** When this setting is enabled, the ROM BIOS boots from the attached SCSI CD-ROM if a bootable compact disk is installed. If no bootable CD-ROM is found, the system boots from the first bootable SCSI drive. When this setting is disabled, the ROM BIOS does not boot from the CD-ROM. The default is *Disabled*.

**Drivers Load RISC code.** When this setting is enabled, the On-board SCSI uses the RISC firmware that is embedded in the software driver. When this setting is disabled, the software driver loads the latest version of RISC firmware found on the system. The default is *Enabled*.

**NOTE:** The driver being loaded must support this setting. If the driver does not support this setting, the result is the same as disabled regardless of the setting. Leaving this option enabled guarantees a certified combination of software driver and RISC firmware.

#### Scan and Configure SCSI Devices

**NOTE:** You must set the Adapter Configuration setting in the Host Adapter Settings to *Manual* to use Auto configure; otherwise, all changes made with Auto-configure are reset when your system is rebooted.

The on-board SCSI is designed to sense and configure the devices connected to your motherboard. With he Adapter Configuration set to *Manual*, the Auto-configure option gives you control of when the bus is scanned and configured. Selecting the *Auto-configure SCSI Devices* option from the Configuration Settings menu causes the on-board SCSI to scan the devices on the SCSI bus and set the following options, based on the capabilities of each device:

| Enable Device | Negotiate Wide        | Tagged Queuing     |
|---------------|-----------------------|--------------------|
| Disconnects   | Negotiate Synchronous | Enable LUN Support |

If you use Auto configure to configure your system, you should run *Fast* ! UTIL and select "*Auto configure*" *SCSI Devices* after adding or reconfiguring devices attached to the on-board SCSI.

#### **Selectable Boot Settings**

The Selectable Boot Settings option is accessed from the Configuration Settings menu. If you enable this option, you can select the SCSI ID from which you want to boot. SCSI ID values range from 0-15. Once enabled, this option forces the system to boot on the selected SCSI drive, ignoring any IDE drives attached to your system. If you disable this option, the system looks for an IDE drive from which to boot. If an IDE drive is not found, the system looks for the first bootable SCSI drive. In disabled mode, the SCSI Boot ID and SCSI Boot LUN parameters have no effect.

**NOTE:** This option applies only to disk devices; it does not apply to CD-ROMs, tape drives, and other non-disk devices.

#### **Restore Default Adapter Settings**

The *Restore Defaults* option from the *Configuration Settings* menu restores the on-board SCSI default settings. The default settings are displayed on the *SCSI Device Settings* screen. Use the arrow keys to change the settings.

#### **Raw NVRAM Data**

This option displays the adapter's nonvolatile random access memory (NVRAM) contents in hexadecimal format. This is a troubleshooting tool; you cannot modify the data.

#### Scan SCSI Bus

This option scans the SCSI bus and lists all the connected devices by SCSI ID. Information about each device is listed, for example, vendor name, product name, and revision. This information is useful when configuring your On-board SCSI and attached devices.

### **SCSI Disk Utility**

This option scans the SCSI bus and lists all the connected devices by SCSI ID. You can select a disk device and perform a low-level format or verify the disk media.

#### CAUTION!

Performing a low-level format destroys all data on the disk.

#### **Select Host Adapter**

From the Configuration Settings menu in Fast ! UTIL, select Host Adapter Settings.

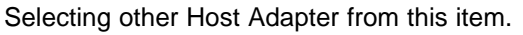

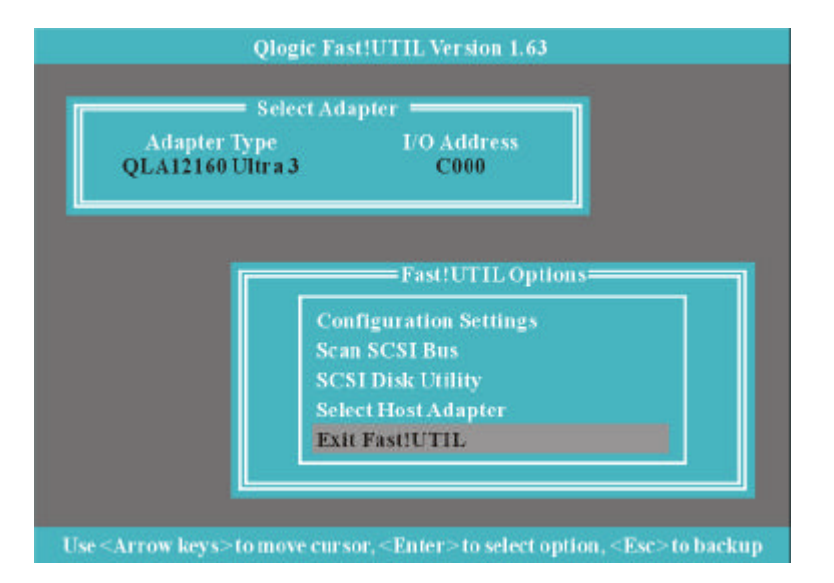

#### **Exit Fast!UTIL**

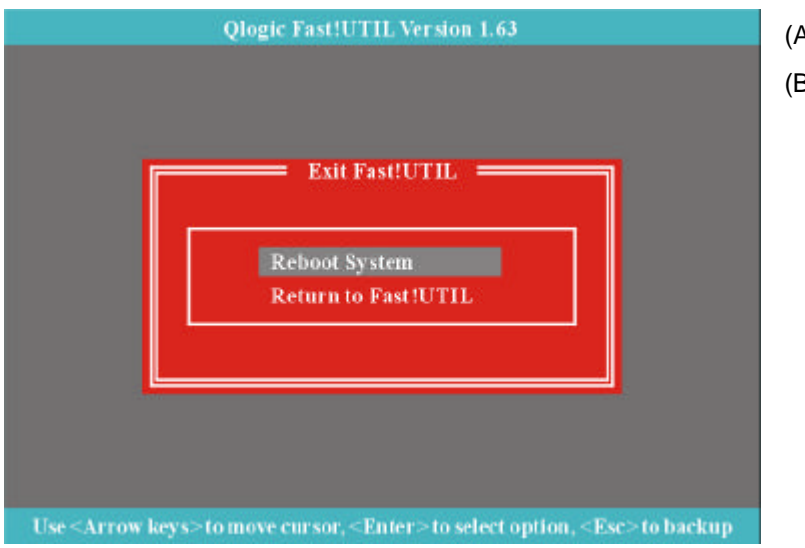

(A) Reboot System(B) Return to Fast!UTIL

## 13 Appendix Beep Codes

Currently there are two kinds of beep codes in BIOS. This code indicates that a video error has occurred and the BIOS cannot initialize the video screen to display any additional information. This beep code consists of a single long beep followed by three short beeps. The other code indicates that your DRAM error has occurred. This beep code consists of a single long beep repeatedly.

## **BIOS Protection / Auto Recovery Feature**

## **BIOS Protection**:

There is one jumper (JP16) located at between the two PCI-64 slots (PCI64\_1 and PCI64\_2). When you installed the jumper at 1-2, it means the FWH is protected or unprotected depend on the bios setting. When you installed the jumper at 2-3, it means that the FHW is always protected from H/W. The default state is at 1-2.

There is an option (BIOS-ROM Flash Protect) in the bios setup. The option is only available when the JP16 is installed at 1-2. If you select "Non-Flash", the FWH will be protected from any write action or virus. If you select "Flashable", the FWH is unprotected and allowed to update the content with flash utility. Below is the way to test the function is worked or not:

- (1) When jumper (JP16) is at 1-2: Please check your setting in the bios setup. If the setting is "Non-Flash", all write action to the FHW will be unacceptable. The contents in the FWH will not changed by the flash utility. If the setting is "Flashable", you can update the new content to the FWH from flash utility.
- (2) When jumper (JP16) is at 2-3: No matter the setting in the bios setup is "Non-Flash" or "Flashable", the contents in the FWH will not changed always.

## Auto Recovery Feature:

The feature is functioned when you update bios failure or some unexpected conditions (like AC power lost suddenly). The bios will still alive and allowed to update again.

## AWARD BIOS POST CONTROL FLOW

| POST (hex) | Description                                                    |
|------------|----------------------------------------------------------------|
| CFh        | Test CMOS R/W functionality.                                   |
| C0h        | Early chipset initialization:                                  |
|            | -Disable shadow RAM                                            |
|            | -Disable L2 cache (socket 7 or below)                          |
|            | -Program basic chipset registers                               |
| C1h        | Detect memory                                                  |
|            | <ul> <li>Auto-detection of DRAM size, type and ECC.</li> </ul> |
|            | Auto-detection of L2 cache (socket 7 or below)                 |
| C3h        | Expand compressed BIOS code to DRAM                            |
| C5h        | Call chipset hook to copy BIOS back to E000 & F000             |
|            | Shadow RAM.                                                    |
| 01h        | Expand the Xgroup codes locating in physical address           |
|            | 1000:0                                                         |
| 02h        | Reserved                                                       |
| 03h        | Initial Superio_Early_Init                                     |
| 04h        | Reserved                                                       |
| 05h        | 1. Blank out screen                                            |
|            | 2. Clear CMOS error flag                                       |
| 06h        | Reserved                                                       |
| 07h        | 1. Clear 8042 interface                                        |
|            | 2. Initialize 8042 self-test                                   |
| 08h        | 1. Test special keyboard controller for Winbond 977 series     |
|            | Super I/O chips.                                               |
|            | 2. Enable keyboard interface.                                  |

| 09h | Reserved                                                                 |
|-----|--------------------------------------------------------------------------|
| 0Ah | 1. Disable PS/2 mouse interface (optional).                              |
|     | 2. Auto detect ports for keyboard & mouse followed by a port &           |
|     | interface swap (optional).                                               |
|     | 3. Reset keyboard for Winbond 977 series Super I/O chips.                |
| 0Bh | Reserved                                                                 |
| 0Ch | Reserved                                                                 |
| 0Dh | Reserved                                                                 |
| 0Eh | Test F000h segment shadow to see whether it is R/W -able or not. If test |
|     | fails, keep beeping the speaker.                                         |
| 0Fh | Reserved                                                                 |
| 10h | Auto detect flash type to load appropriate flash R/W codes into the      |
|     | run time area in F000 for ESCD & DMI support.                            |
| 11h | Reserved                                                                 |
| 12h | Use walking 1's algorithm to check out interface in CMOS circuitry. Also |
|     | set real-time clock power status, and then check for override.           |
| 13h | Reserved                                                                 |
| 14h | Program chipset default values into chipset.                             |
|     | Chipset default value is MODBINable by OEM customers.                    |
| 15h | Reserved                                                                 |
| 16h | Initial onboard clock generator if Early_Init_Onboard_Generator          |
|     | Is defined. See also POST 26h                                            |

| 17h | Reserved                                                                                                    |
|-----|----------------------------------------------------------------------------------------------------|
| 18h | Detect CPU information including brand, SMI type (Cyrix or Intel) and (CPU level (586 or 686).                                                                                                    |
| 19h | Reserved                                                                                                    |
| 1Ah | Reserved                                                                                                    |
| 1Bh | Initial interrupts vector table. If no special specified, all H/W<br>Interrupts are directed to SPURIOUS_INT_HDLR & S/W<br>Interrupts to SPURIOUS_soft_HDLR.                                                                         |
| 1Ch | Reserved                                                                                                    |
| 1Dh | Initial EARLY_PM_INIT switch.                                                                                                    |
| 1Eh | Reserved                                                                                                    |
| 1Fh | Load keyboard matrix (notebook platform)                                                                                                    |
| 20h | Reserved                                                                                                    |
| 21h | HPM initialization (notebook platform)                                                                                                    |
| 22h | Reserved                                                                                                    |
| 23h | <ol> <li>Check validity of RTC value:         <ul> <li>e.g. a value of 5Ah is an invalid value for RTC minute.</li> <li>Load CMOS settings into BIOS stack. If CMOS checksum fail, use default value instead.</li> </ul> </li> </ol> |

| 24h | Prepare BIOS resource map for PCI & PnP use. If ESCD is valid,      |
|-----|---------------------------------------------------------------------|
|     | take into consideration of the ESCD's legacy information.           |
| 25h | Early PCI initialization:                                           |
|     | - Enumerate PCI bus number                                          |
|     | - Assign memory & I/O resource                                      |
|     | - Search for a valid VGA device & VGA BIOS, and put it into C000:0. |
| 26h | 1. If Early_Init_Onboard_Generator is not defined                   |
|     | Onboard clock generator initialization. Disable                     |
|     | respective                                                          |
|     | Clock resource to empty PCI & DIMM slots.                           |
|     | 1. Init onboard PWM                                                 |
|     | 2. Init onboard H/W monitor devices                                 |
| 27h | Initialize INT 09 buffer                                            |
| 28h | Reserved                                                            |
| 29h | 1. Program CPU internal MTRR (P6 & PII) for 0-640K memory address.  |
|     | 2. Initialize the APIC for Pentium class CPU.                       |
|     | 3. Program early chipset according to CMOS setup. Example: onboard  |
|     | IDE controller.                                                     |
|     | 4. Measure CPU speed.                                               |

| 2Ah | Reserved                                                                                                    |
|-----|----------------------------------------------------------------------------------------------------|
| 2Bh | Invoke Video BIOS                                                                                                    |
| 2Ch | Reserved                                                                                                    |
| 2Dh | <ol> <li>Initialize double-byte language font (Optional)</li> <li>Put information on screen display, including Award title, CPU type,</li> </ol> |
| 2Eh | Reserved                                                                                                    |
| 2Fh | Reserved                                                                                                    |
| 30h | Reserved                                                                                                    |
| 31h | Reserved                                                                                                    |
| 32h | Reserved                                                                                                    |
| 33h | Reset keyboard if Early_Reset_KB is defined e.g. Winbond 977 series Super I/O chips. See also POST 63h                                           |
| 34h | Reserved                                                                                                    |
| 35h | Test DMA Channel 0                                                                                                    |
| 36h | Reserved                                                                                                    |
| 37h | Test DMA Channel 1                                                                                                    |
| 38h | Reserved                                                                                                    |
| 39h | Test DMA page registers                                                                                                    |
| 3Ah | Reserved                                                                                                    |
| 3Bh | Reserved                                                                                                    |
| 3Ch | Test 8254                                                                                                    |
| 3Dh | Reserved                                                                                                    |

| 3Eh | Test 8259 interrupt mask bits for channel 1.                             |
|-----|--------------------------------------------------------------------------|
| 3Fh | Reserved                                                                 |
| 40h | Test 8259 interrupt mask bits for channel 2.                             |
| 41h | Reserved                                                                 |
| 42h | Reserved                                                                 |
| 43h | Test 8259 functionality.                                                 |
| 44h | Reserved                                                                 |
| 45h | Reserved                                                                 |
| 46h | Reserved                                                                 |
| 47h | Reserved                                                                 |
| 48h | Reserved                                                                 |
| 49h | 1. Calculate total memory by testing the last double word of each 64K    |
|     | page.                                                                    |
|     | 2. Program write allocation for AMD K5 CPU.                              |
| 4Ah | Reserved                                                                 |
| 4Bh | Reserved                                                                 |
| 4Ch | Reserved                                                                 |
| 4Dh | Reserved                                                                 |
| 4Eh | 1. Program MTRR of M1 CPU                                                |
|     | 2. Initialize L2 cache for P6 class CPU & program CPU with proper        |
|     | cacheable range.                                                         |
|     | <ol><li>Initialize the APIC for P6 class CPU.</li></ol>                  |
|     | 4. On MP platform, adjust the cacheable range to smaller one in case the |
|     | cacheable ranges between each CPU are not identical.                     |

| 4Fh | Reserved                                                                                                    |
|-----|----------------------------------------------------------------------------------------------------|
| 50h | Initialize USB Keyboard & Mouse                                                                                                    |
| 51h | Reserved                                                                                                    |
| 52h | Test all memory (clear all extended memory to 0)                                                                                            |
| 53h | Clear password according to H/W jumper (Optional)                                                                                           |
| 54h | Reserved                                                                                                    |
| 55h | Display number of processors (multi-processor platform)                                                                                     |
| 56h | Reserved                                                                                                    |
| 57h | <ol> <li>Display PnP logo</li> <li>Early ISA PnP initialization         <ul> <li>Assign CSN to every ISA PnP device.</li> </ul> </li> </ol> |
| 58h | Reserved                                                                                                    |
| 59h | Initialize the combined Trend Anti-Virus code.                                                                                              |
| 5Ah | Reserved                                                                                                    |
| 5Bh | (Optional Feature)<br>Show message for entering AWDFLASH.EXE from FDD (optional)                                                            |
| 5Ch | Reserved                                                                                                    |
| 5Dh | 1. Initialize Init_Onboard_Super_IO<br>2. Initialize Init_Onbaord_AUDIO.                                                                    |
| 5Eh | Reserved                                                                                                    |
| 5Fh | Reserved                                                                                                    |
| 60h | Okay to enter Setup utility; i.e. not until this POST stage can users<br>Enter the CMOS setup utility.                                      |
| 61h | Reserved                                                                                                    |
| 62h | Reserved                                                                                                    |
| 63h | Reset keyboard if Early Reset KB is not defined                                                                                             |

| 64h | Reserved                                                                                                    |
|-----|----------------------------------------------------------------------------------------------------|
| 65h | Initialize PS/2 Mouse                                                                                                    |
| 66h | Reserved                                                                                                    |
| 67h | Prepare memory size information for function call:                                                                                                    |
|     | INT 15h ax=E820h                                                                                                    |
| 68h | Reserved                                                                                                    |
| 69h | Turn on L2 cache                                                                                                    |
| 6Ah | Reserved                                                                                                    |
| 6Bh | Program chipset registers according to items described in Setup & Auto-configuration table.                                                                           |
| 6Ch | Reserved                                                                                                    |
| 6Dh | <ol> <li>Assign resources to all ISA PnP devices.</li> <li>Auto assign ports to onboard COM ports if the corresponding item in<br/>Setup is set to "AUTO".</li> </ol> |
| 6Eh | Reserved                                                                                                    |
| 6Fh | 1. Initialize floppy controller                                                                                                    |
|     | 2. Set up floppy related fields in 40:hardware.                                                                                                    |
| 70h | Reserved                                                                                                    |
| 71h | Reserved                                                                                                    |
| 72h | Reserved                                                                                                    |
| 73h | Reserved                                                                                                    |
| 74h | Reserved                                                                                                    |
| 75h | Detect & install all IDE devices: HDD, LS120, ZIP, CDROM                                                                                                    |

| 76h | (Optional Feature)                                                       |  |
|-----|--------------------------------------------------------------------------|--|
|     | Enter AWDFLASH.EXE if :                                                  |  |
|     | -AWDFLASH is found in floppy drive.                                      |  |
|     | -ALT+F2 is pressed                                                       |  |
| 77h | Detect serial ports & parallel ports.                                    |  |
| 78h | Reserved                                                                 |  |
| 79h | Reserved                                                                 |  |
| 7Ah | Detect & install co-processor                                            |  |
| 7Bh | Reserved                                                                 |  |
| 7Ch | Init HDD write protect                                                   |  |
| 7Dh | Reserved                                                                 |  |
| 7Eh | Reserved                                                                 |  |
| 7Fh | Switch back to text mode if full screen logo is supported.               |  |
|     | <ul> <li>If errors occur, report errors &amp; wait for keys</li> </ul>   |  |
|     | <ul> <li>If no errors occur or F1 key is pressed to continue:</li> </ul> |  |
|     | - Clear EPA or customization logo.                                       |  |
| 80h | Reserved                                                                 |  |
| 81h | Reserved                                                                 |  |
|     | E8POST.ASM starts                                                        |  |
| 82h | 1. Call chipset power management hook.                                   |  |
|     | 2. Recover the text fond used by EPA logo (not for full screen logo)     |  |
|     | 3.If password is set, ask for password.                                  |  |

| 83h | Save all data in stack back to CMOS                    |
|-----|--------------------------------------------------------|
| 84h | Initialize ISA PnP boot devices                        |
| 85h | 1. USB final Initialization                            |
|     | 2. Switch screen back to text mode                     |
| 86h | Reserved                                               |
| 87h | NET PC: Build SYSID Structure                          |
| 88h | Reserved                                               |
| 89h | 1. Assign IRQs to PCI devices                          |
|     | 2. Set up ACPI table at top of memory                  |
| 8Ah | Reserved                                               |
| 8Bh | 1. Invoke all ISA adapter ROMs                         |
|     | 2. Invoke all PCI ROMs (except VGA)                    |
| 8Ch | Reserved                                               |
| 8Dh | 1. Enable/Disable Parity Check according to CMOS Setup |
|     | 2. APM Initialization                                  |
| 8Eh | Reserved                                               |
| 8Fh | Clear noise of IRQs                                    |
| 90h | Reserved                                               |

| 91h | Reserved                                                   |
|-----|------------------------------------------------------------|
| 92h | Reserved                                                   |
| 93h | Read HDD boot sector information for Trend Anti-Virus code |
| 94h | 1. Enable L2 cache                                         |
|     | 2. Program Daylight Saving                                 |
|     | 3. Program boot up speed                                   |
|     | 4. Chipset final initialization.                           |
|     | 5. Power management final initialization                   |
|     | 6. Clear screen & display summary table                    |
|     | 7. Program K6 write allocation                             |
|     | 8. Program P6 class write combining                        |
| 95h | Update keyboard LED & typematic rate                       |
| 96h | 1. Build MP table                                          |
|     | 2. Build & update ESCD                                     |
|     | 3. Set CMOS century to 20h or 19h                          |
|     | 4. Load CMOS time into DOS timer tick                      |
|     | 5. Build MSIRQ routing table.                              |
| FFh | Boot attempt (INT 19h)                                     |